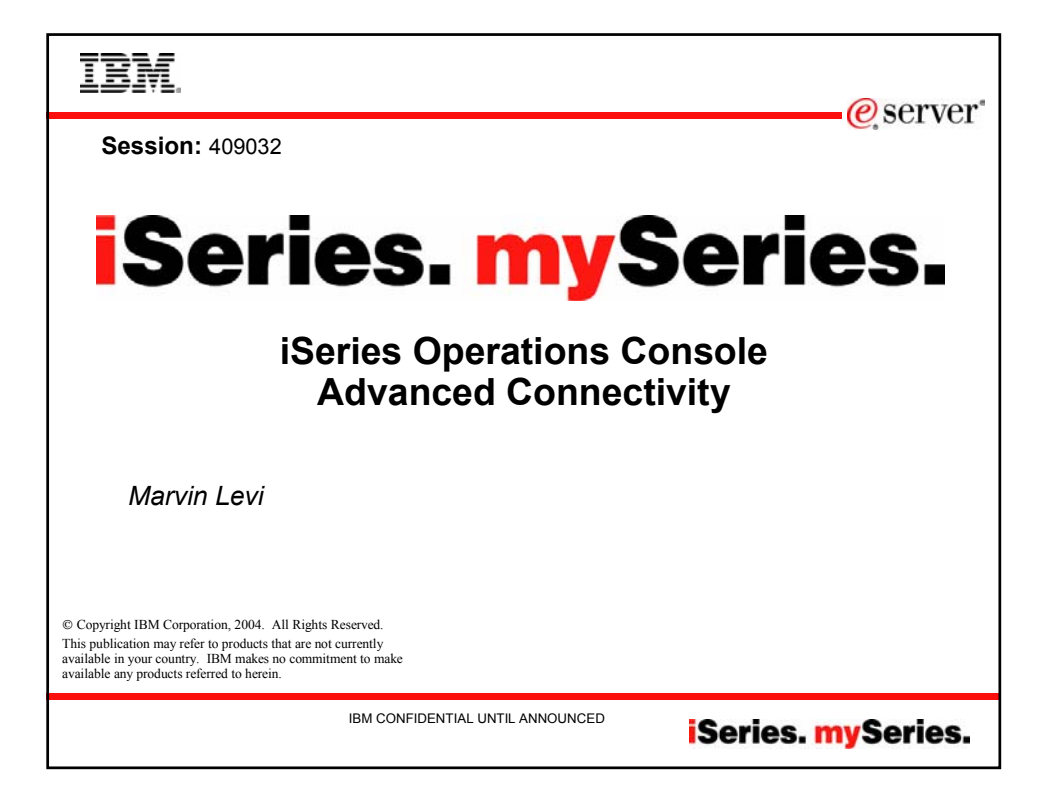

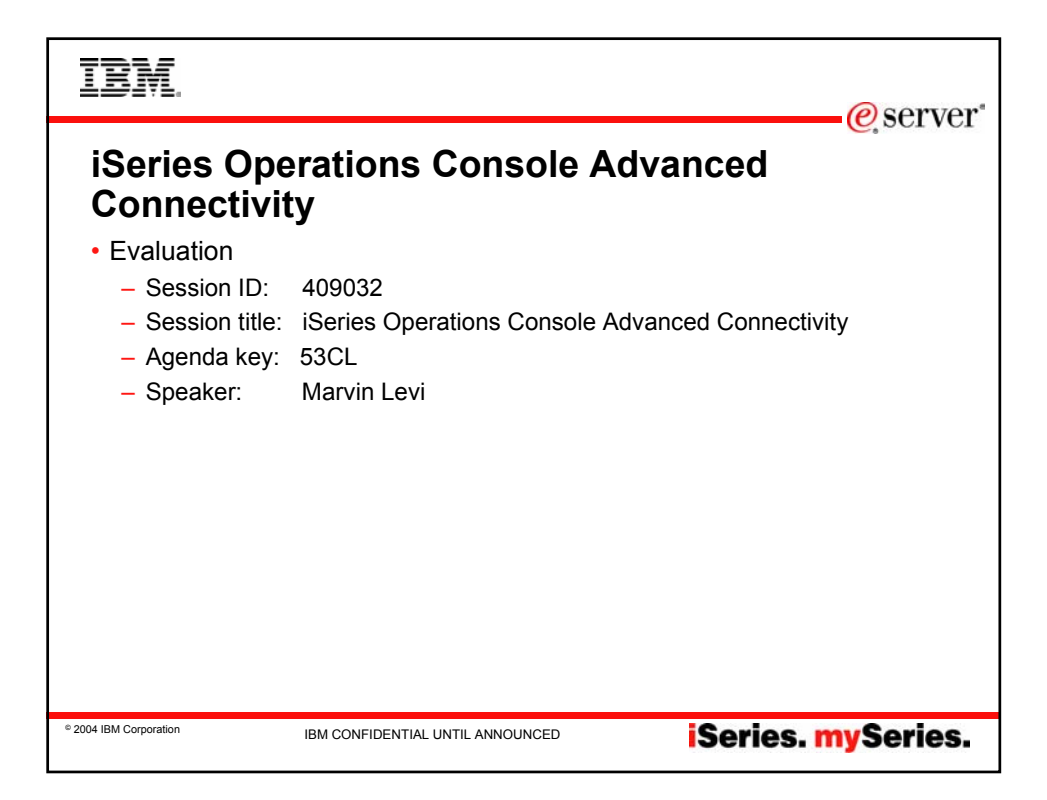

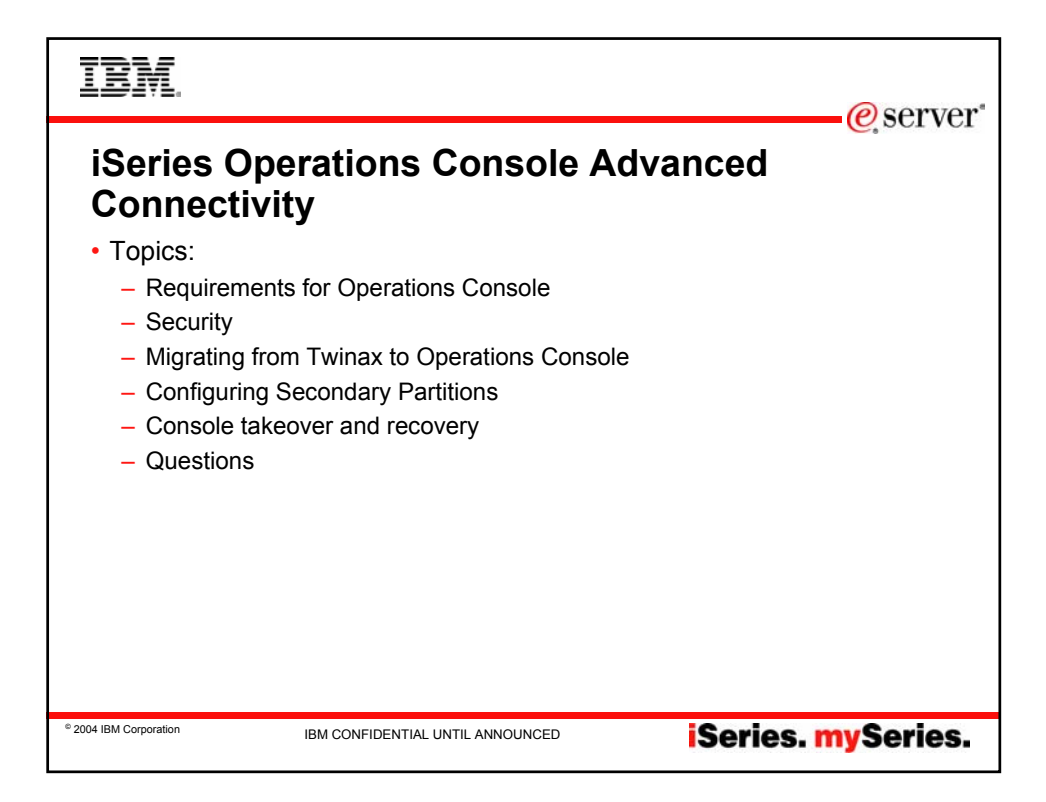

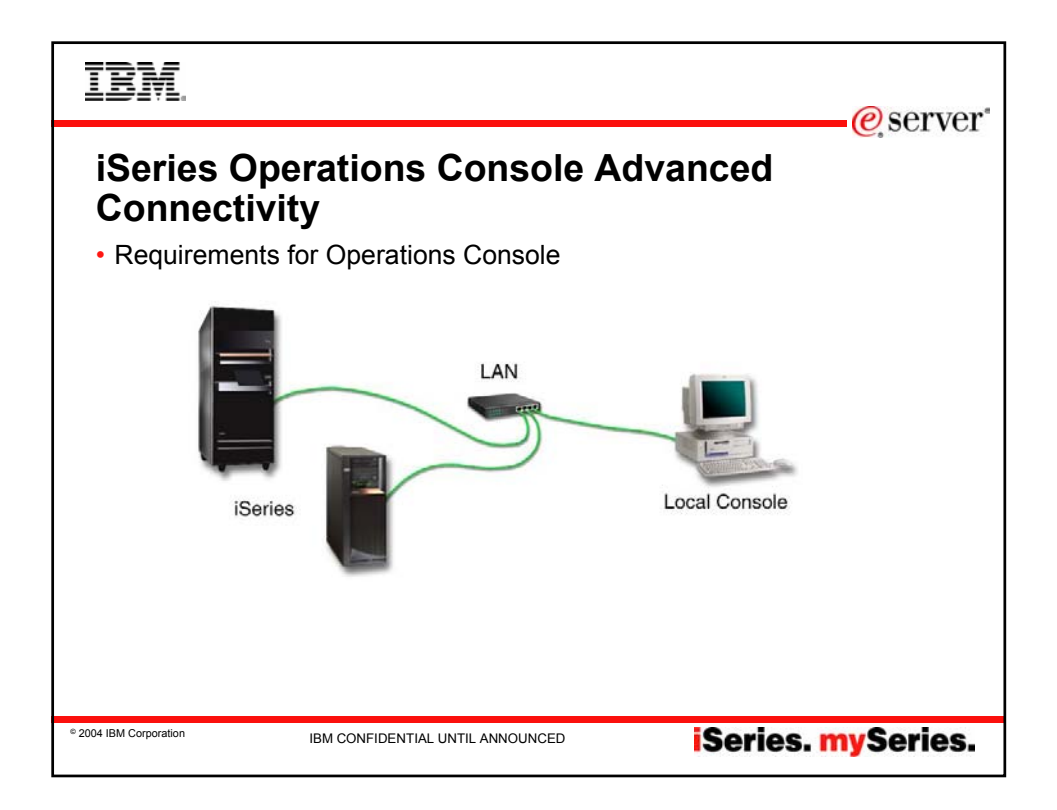

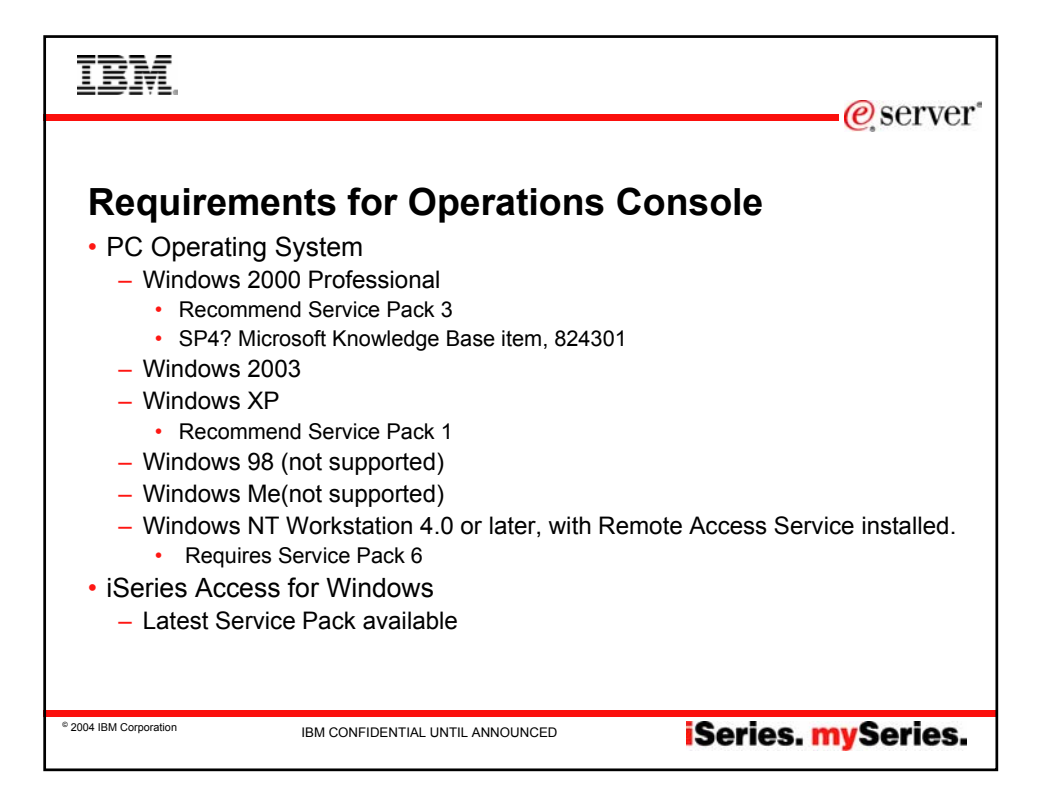

| IBI                | Æ.                                                |                                                                                          | erver"   |
|--------------------|---------------------------------------------------|------------------------------------------------------------------------------------------|----------|
| <b>Red</b><br>• PC | <b>quirements for Op</b><br>Hardware requirements | erations Console                                                                         |          |
|                    | Operating System (1,2)                            | Operations Console PC                                                                    |          |
|                    | Windows NT 4.0                                    | Pentium 300 MHz recommended<br>64 MB memory minimum<br>(128 MB recommended)              |          |
|                    | Windows 2000/2003/XP Professional                 | Pentium 500 MHz<br>(P6 or equivalent compatible microprocessor)<br>256 MB memory minimum |          |
|                    |                                                   |                                                                                          |          |
| © 2004 IBM Corpo   | IBM CONFIDENTIAL UNT                              | IL ANNOUNCED <b>iSeries. m</b>                                                           | ySeries. |

| IBI              | YL.                  |                                | @ comior" |
|------------------|----------------------|--------------------------------|-----------|
|                  |                      |                                |           |
| Rec<br>• Sup     | <b>quirements fo</b> | r Operations Console           |           |
|                  | Card Number          | Description                    |           |
|                  | 2744                 | PC1 100 Mbps Tokenring Adapter |           |
|                  | 2838                 | PC1 100/10 Mbps Ethernet IOA   |           |
|                  | 2849                 | PC1 100/10 Mbps Ethernet IOA   |           |
|                  |                      |                                |           |
|                  |                      |                                |           |
|                  |                      |                                |           |
|                  |                      |                                |           |
|                  |                      |                                |           |
|                  |                      |                                |           |
|                  |                      |                                |           |
| © 2004 IBM Corpo | IBM CONFID           | ENTIAL UNTIL ANNOUNCED Series. | mySeries. |

| IBM.                       |                                                            | @server*                                             |
|----------------------------|------------------------------------------------------------|------------------------------------------------------|
| Requ                       | irements for Operati                                       | ions Console                                         |
| Model                      | LAN console card location                                  | Operations Console async card location for the cable |
| 170, 250                   | not supported                                              | C08                                                  |
| 720                        | not supported                                              | C09                                                  |
| 730, 740                   | not supported                                              | See the Cabling information.                         |
| 270                        | C06, second C05                                            | C07                                                  |
| 800, 810                   | C06, second C05                                            | C07                                                  |
| 820                        | C04, second C03, third C11                                 | C06                                                  |
| 825                        | Integrated Ethernet Port, (C03, C02, C01)(1)               | C06                                                  |
| 830, SB2                   | C04, second C06, third C10                                 | C02                                                  |
| 840, SB3                   | C04, second C06, third C10                                 | C02                                                  |
| 870, 890                   | C04, C06, C07, C08, C09                                    | C02                                                  |
| Note:<br>(1)These location | I only be available if the Integrated Ethernet Port is not | l operational.                                       |
| 2004 IBM Corporation       | IBM CONFIDENTIAL UNTIL ANNOUNC                             | iSeries. mySeries.                                   |

| IBM.                                                                                                    |                        |                          |                                    |                                      | e serve                |
|----------------------------------------------------------------------------------------------------|------------------------|--------------------------|------------------------------------|--------------------------------------|------------------------|
| Requir                                                                                                   | rements for            | Opera                    | tions Cons                         | ole                                  |                        |
| Operations Console                                                                                       | (LAN attachment)       |                          | Operations Console (direct a       | attachment)                          |                        |
| Model                                                                                                    | Supported LAN adapters | LAN adapter<br>locations | Supported asynchronous<br>adapters | Asynchronous<br>adapter<br>locations | Cable (part<br>number) |
| Table 2. Operations<br>Console adapter<br>and cable<br>requirements for<br>LAN and direct<br>attachments |                        |                          |                                    |                                      |                        |
| 520                                                                                                    | 2744, 2838, 2849       | C5 or C2                 | 2742, 2793, 4745, 9771             | C3                                   | 97H7557                |
|                                                                                                    |                        |                          |                                    | <b>C</b> 2                           | 0.000                  |

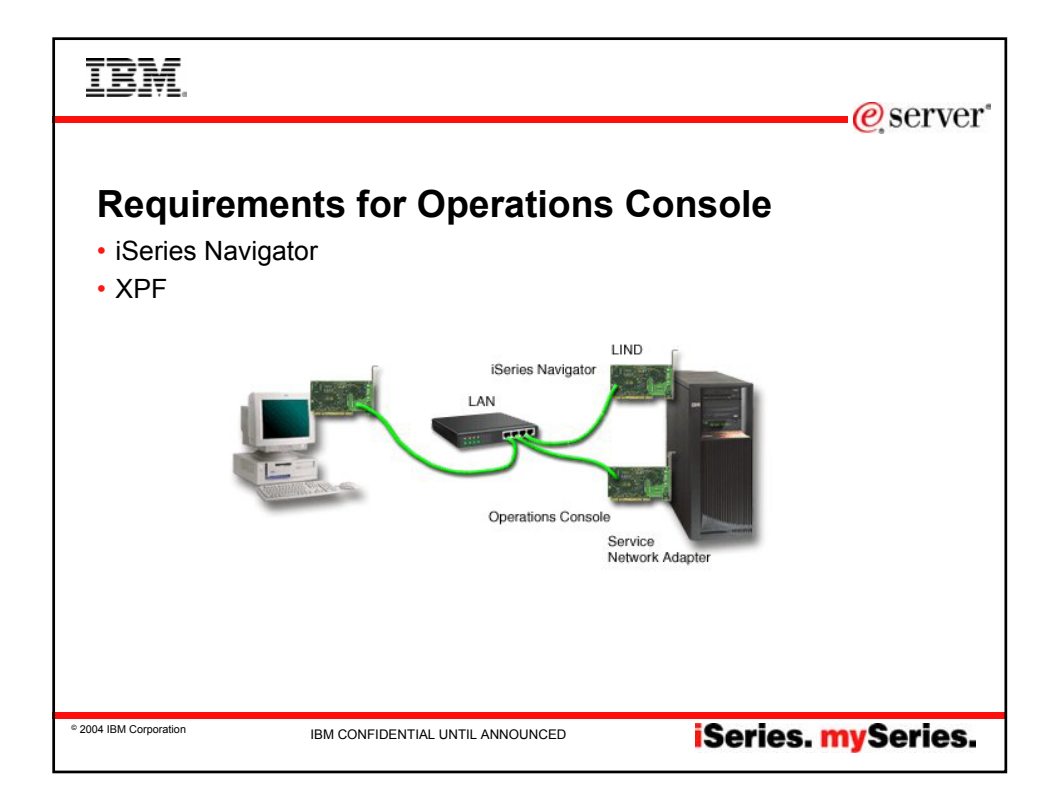

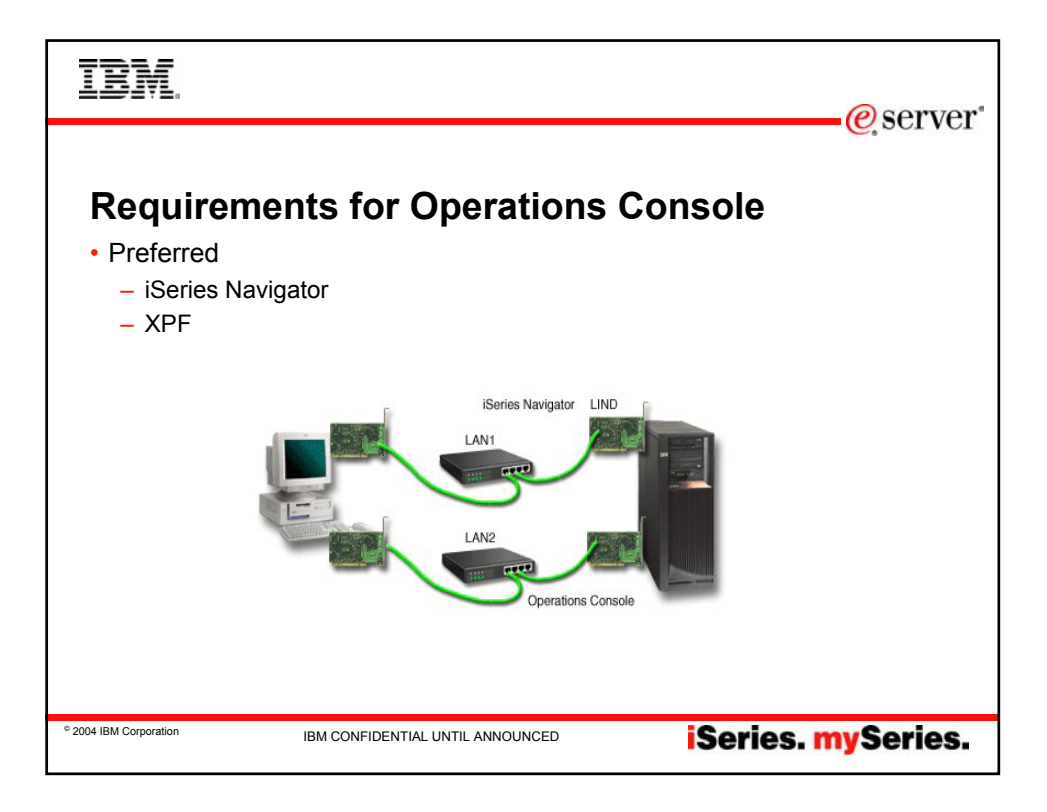

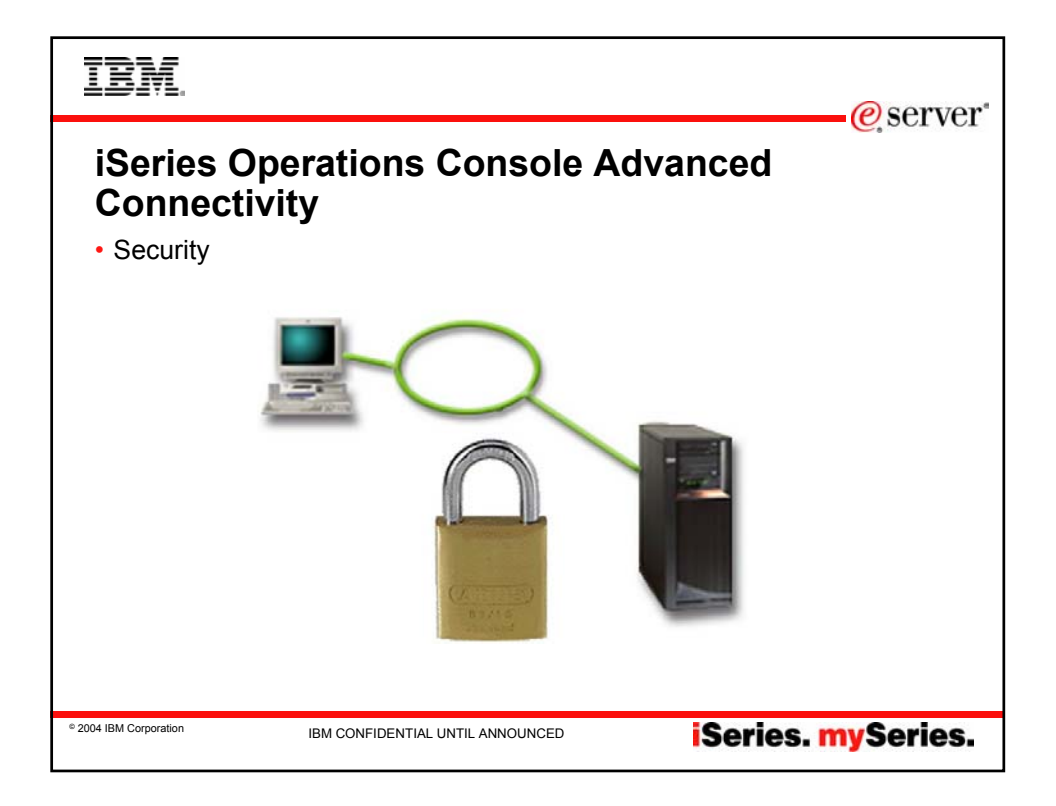

| IBM.                                                                                                    |                                                                                      |                                                      | wor |
|----------------------------------------------------------------------------------------------------|--------------------------------------------------------------------------------------|------------------------------------------------------|-----|
|                                                                                                    |                                                                                      | C SCI                                                | VCI |
| Security<br>• Install Cryptographic A<br>• 5722-AC2 or 5722-AC<br>• Install Client encryptic<br>• 5722-CE2 or 5722-CE<br>• 5722-AC3 and 5722-CE | Access Provider on th<br>23<br>on support on the ope<br>23<br>CE3 is available for V | e iSeries Server<br>rational console<br>5R2 and V5R3 |     |
| Cryptographic Access<br>Provider                                                                                                    | Client Encryption                                                                    | Resulting Encryption                                 |     |
| none                                                                                                    | none                                                                                 | none                                                 |     |
| 5722-AC2                                                                                                    | 5722-CE2                                                                             | 56 bit                                               |     |
| 5722-AC2                                                                                                    | 5722-CE3                                                                             | 56 bit                                               |     |
| 5722-AC3                                                                                                    | 5722-CE2                                                                             | 56 bit                                               |     |
| 5722-AC3                                                                                                    | 5722-CE3                                                                             | 128 bit                                              |     |
|                                                                                                    | •                                                                                    |                                                      |     |
| © 2004 IBM Corporation IBM CONF                                                                                                    | FIDENTIAL UNTIL ANNOUNCED                                                            | iSeries. mySeri                                      | es. |

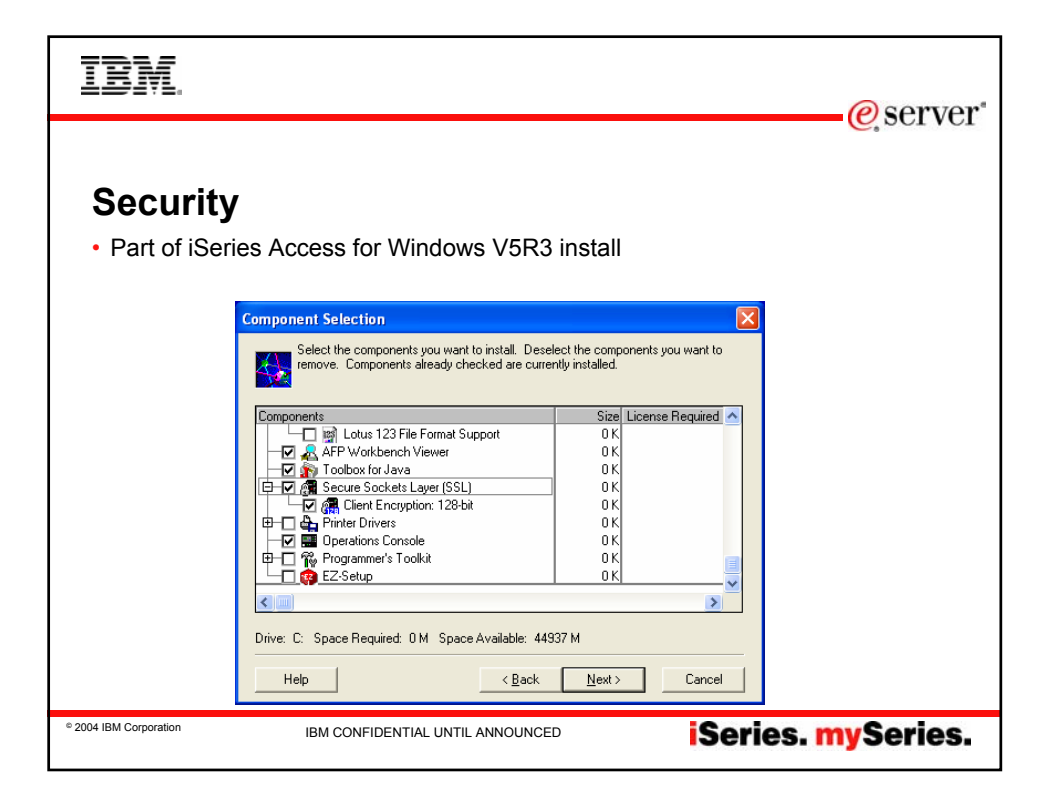

| IBM.                                                                                                    | eser                                                                                                    | ver" |
|----------------------------------------------------------------------------------------------------|----------------------------------------------------------------------------------------------------|------|
| Security                                                                                                    | Configure iSeries Operations Console - Specify Service Device ID - JAMAICA                                                                                                    | ×    |
| Work with Se       Type option, press Enter.       1=Create     2=Reset g       4=Display     5=Enable       7=Change attributes     8=Change       Opt Device ID Description       DEMOB     MARVIN'S THINKPI       DEMOB     MARVIN'S PC       DEMOB     MARVIN'S LAB PC       DEMOB     USED BY MARVIN       DEMOD     USED BY MARVIN       DEMOD     OCONSOLE | Construction     Configurations, QCDNSOLE can be used as the default. For service functions such as the console and remote control panel     Configurations, QCDNSOLE can be used as the default. For service device ID and password on the Kenies service.     Configurations, Configurations, Configura |      |
| F3=Exit F5=Refresh F12=Cance<br>MA a<br>3 <sup>14</sup> Connected to remote server,floct 127.0.0.1 using port 1400                                                                                                    | Confirm password:                                                                                                    |      |
| © 2004 IBM Corporation IBM CONF                                                                                                    | IDENTIAL UNTIL ANNOUNCED <b>iSeries. mySerie</b>                                                                                                    | s.   |

| IBM.                                                                                                    |                                                                                                    | erver"                       |  |
|----------------------------------------------------------------------------------------------------|----------------------------------------------------------------------------------------------------|------------------------------|--|
|                                                                                                    | iSeries OpConsole Server                                                                                                    |                              |  |
| • Windows XP                                                                                                    | The current access password entered is not valid.<br>Please enter the valid access password.                                                                                                    |                              |  |
| <ul> <li>The above error r<br/>XP key container</li> </ul>                                                                                                    | message is received when limited authority is det<br>file.                                                                                                    | ected to access the          |  |
| <ul> <li>Whomever creates the first Operations Console configuration on an XP machine will be the only user with authority to connect a console. This is because XP's security limits access to the key container file. This is true for administrators as well.</li> <li>The key container file is used to encrypt the access and service tools device passwords.</li> </ul> |                                                                                                    |                              |  |
| <ul> <li>CWBOPSEC exe</li> <li>Use CWBOPSEC to set all authority</li> </ul>                                                                                                    | <ul> <li>CWBOPSEC executed in a DOS Window with no parameters displays help.</li> <li>Use CWBOPSEC /adminkey to set only administrator authority or CWBOPSEC /allkey to set all authority.</li> </ul> |                              |  |
| <ul> <li>Windows 2000</li> </ul>                                                                                                    |                                                                                                    |                              |  |
| <ul> <li>In our testing we to container file. CV</li> </ul>                                                                                                    | found that Windows 2000 security also limits acc<br>VBOPSEC can be used here as well to resolve th                                                                                                    | ess to the key<br>nis issue. |  |
| <ul> <li>Should be able to</li> </ul>                                                                                                    | o obtain the CWBOPSEC exe from the Operation                                                                                                    | s Console web site.          |  |
| © 2004 IBM Corporation IE                                                                                                    | BM CONFIDENTIAL UNTIL ANNOUNCED                                                                                                    | s. mySeries.                 |  |

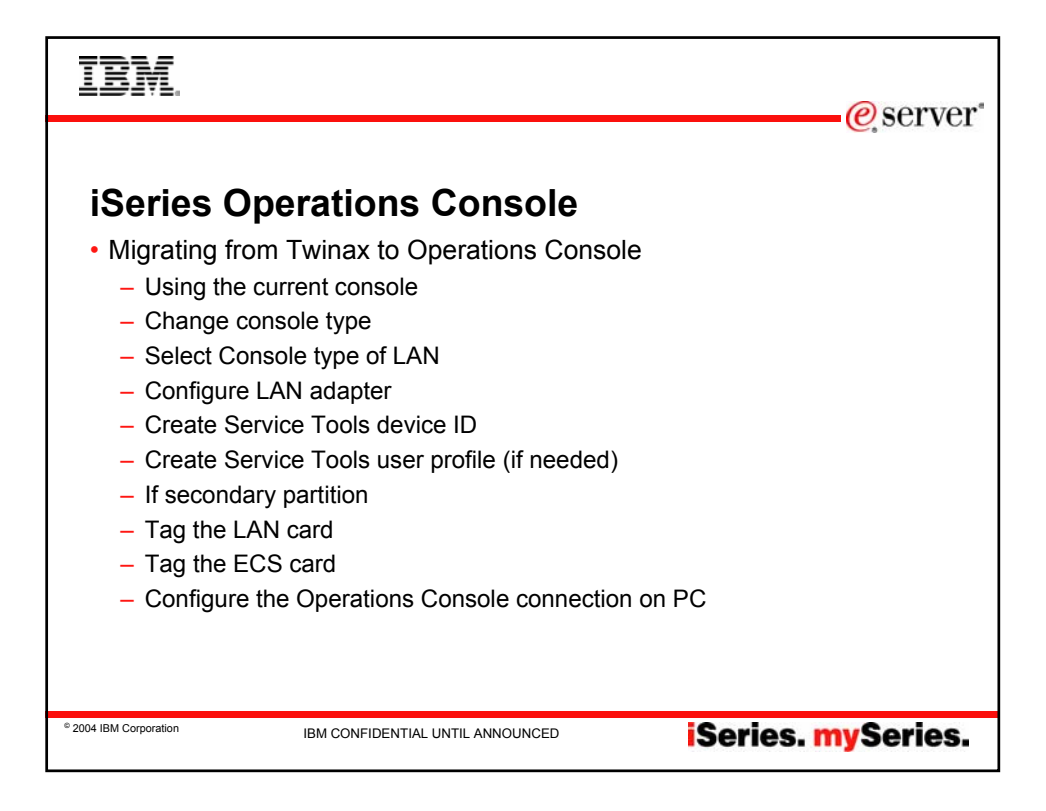

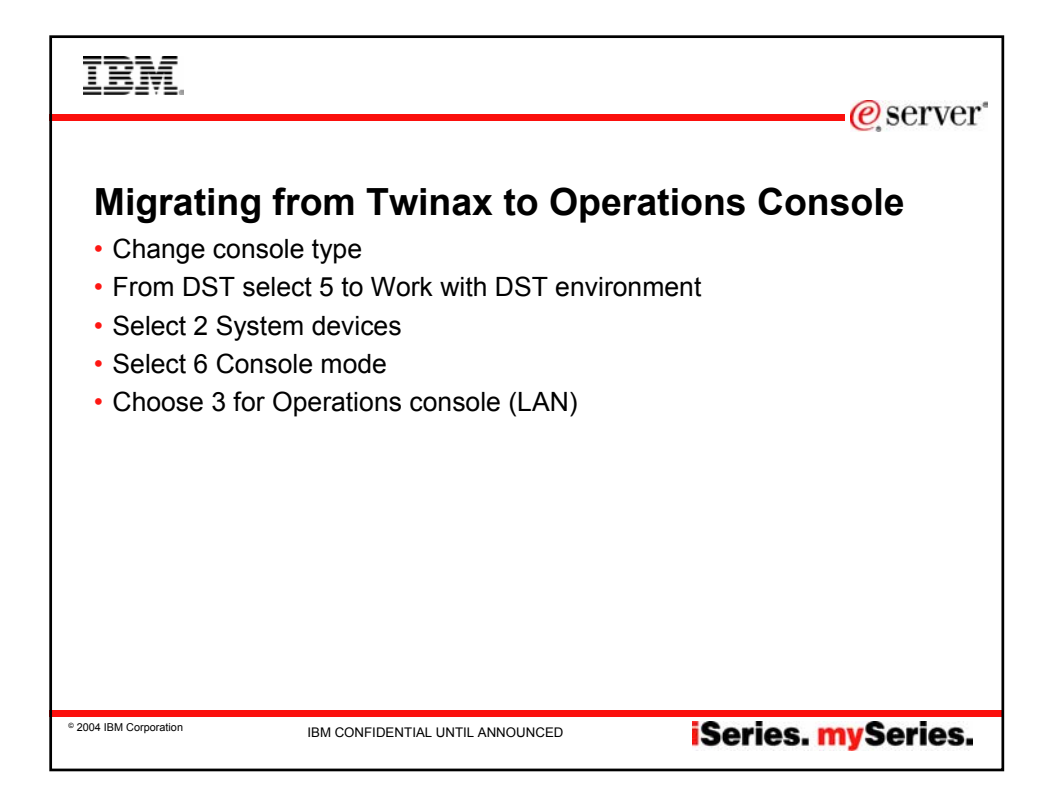

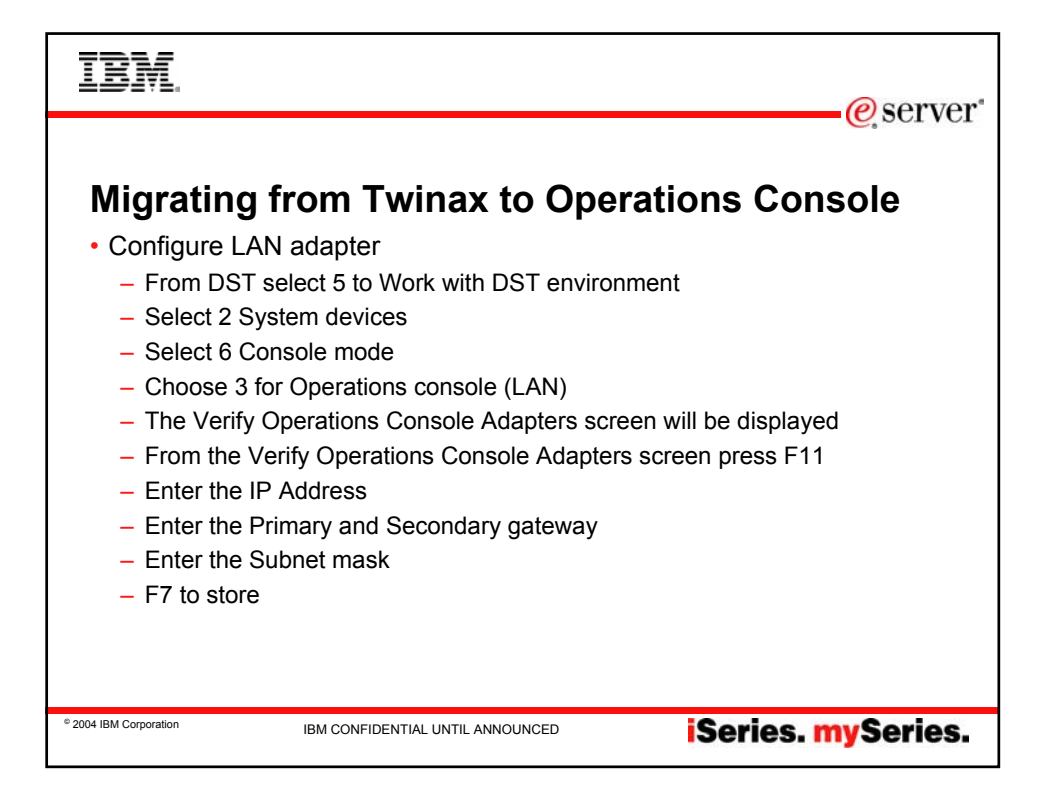

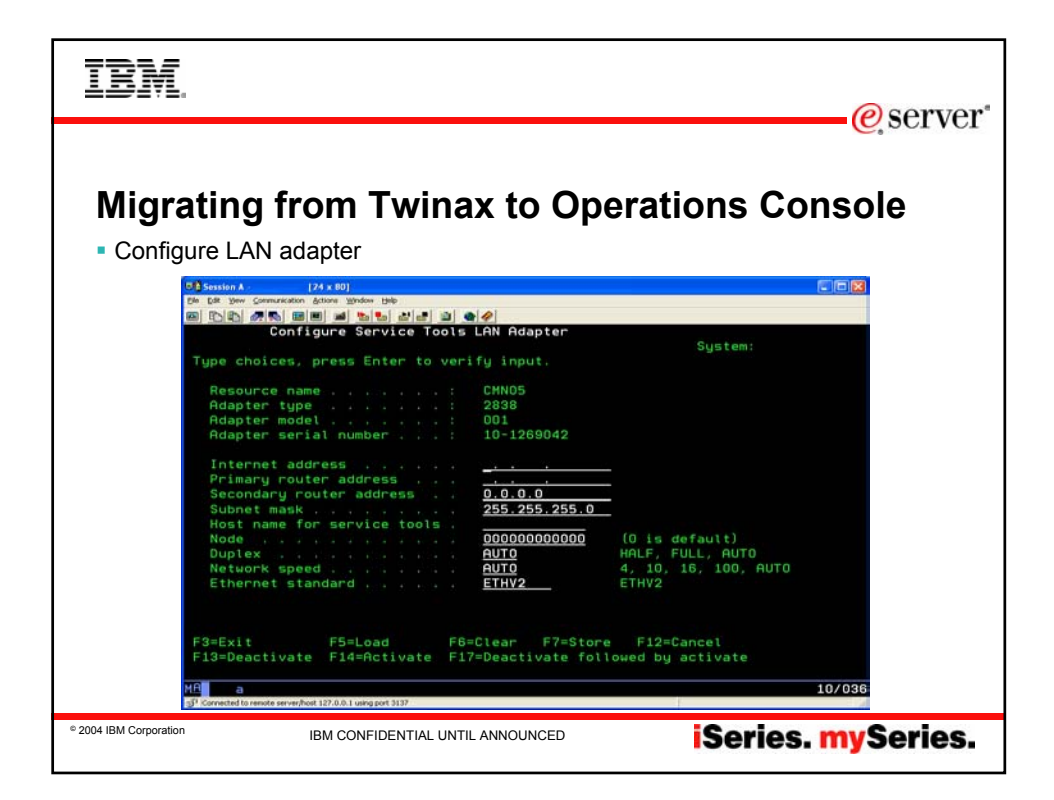

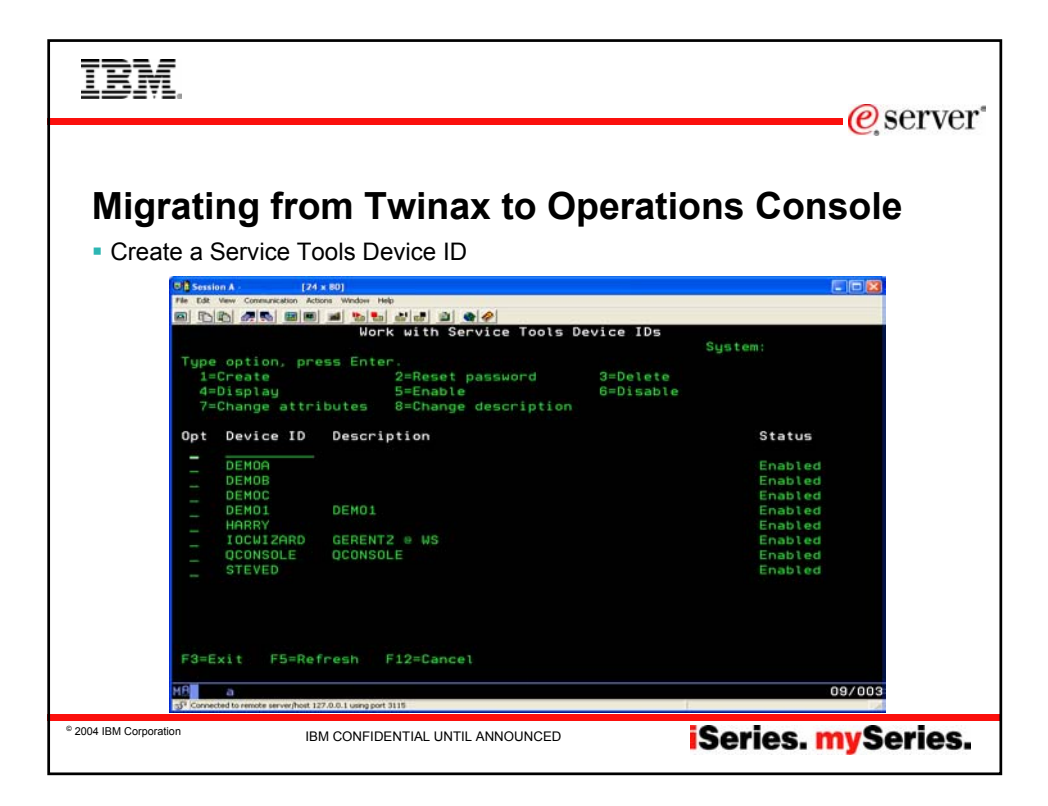

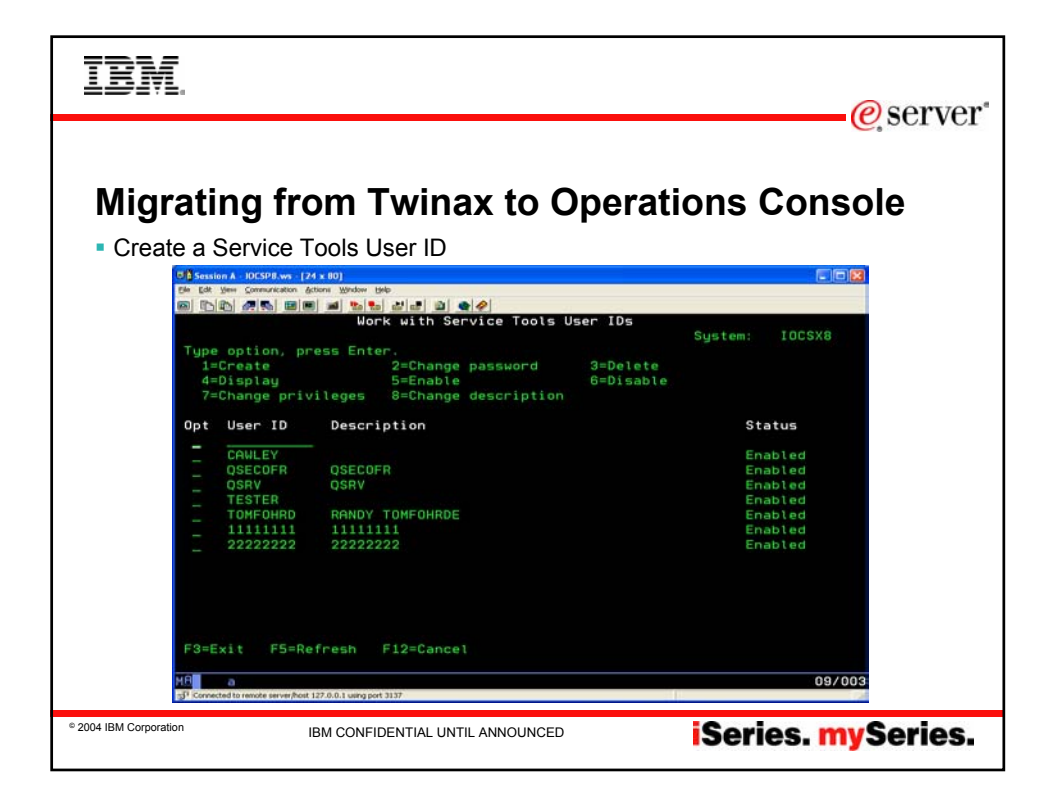

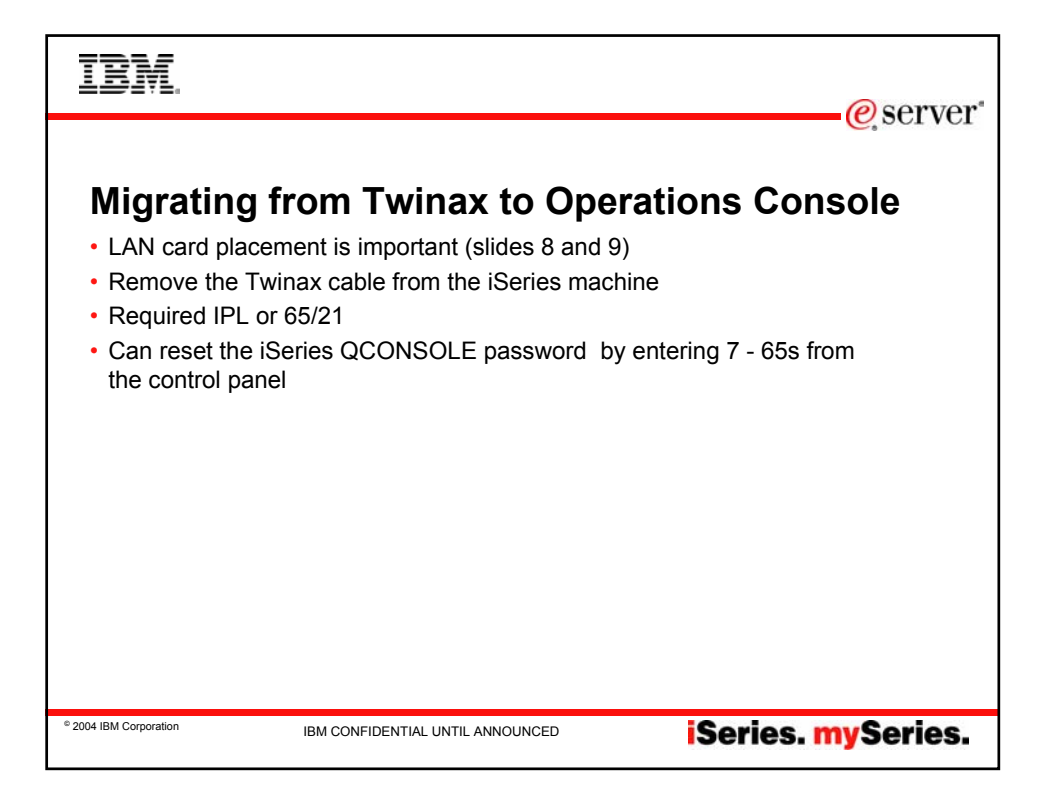

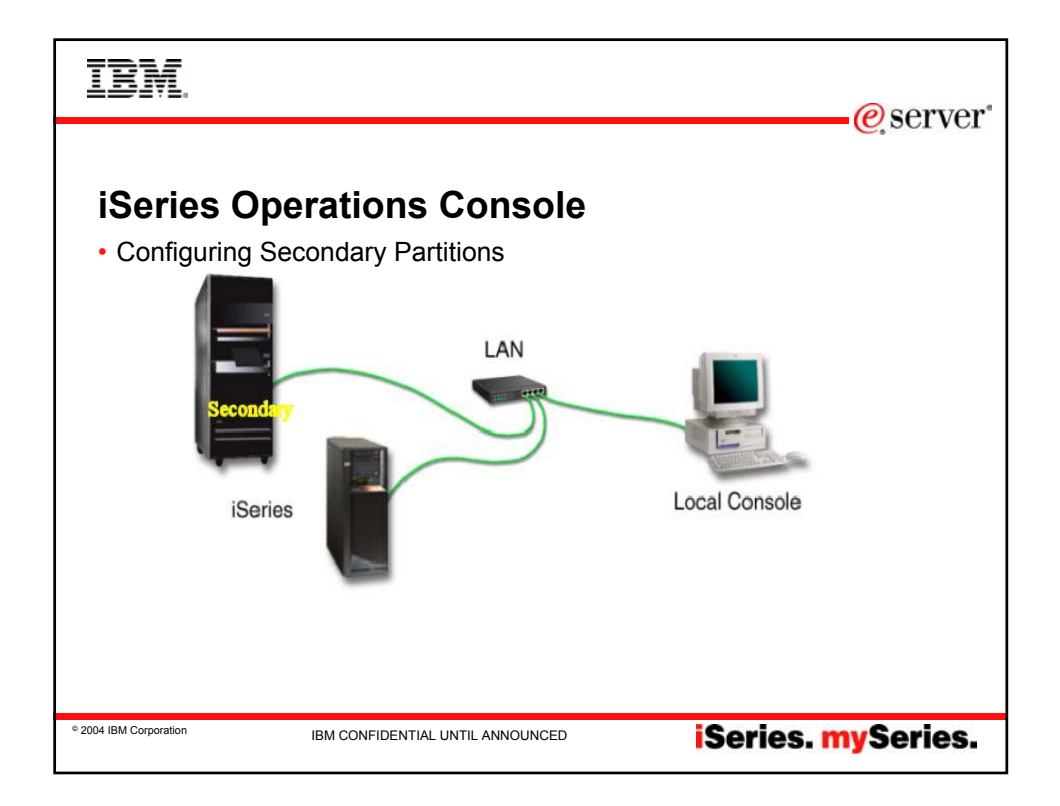

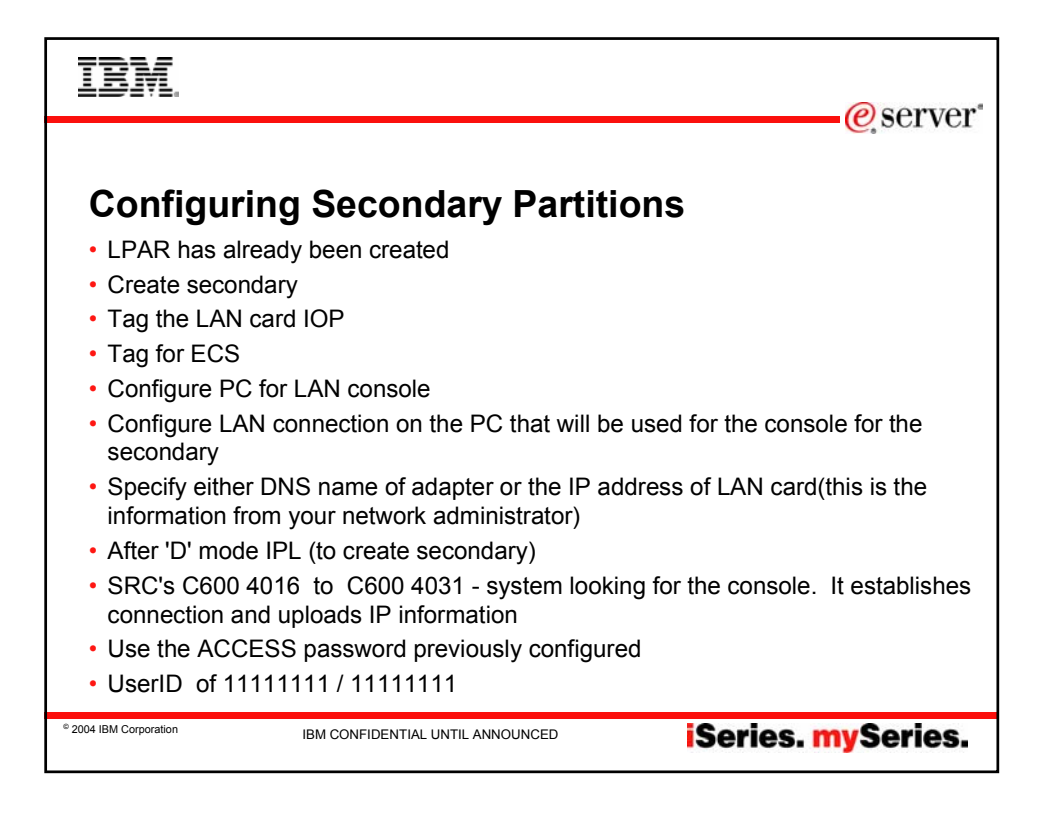

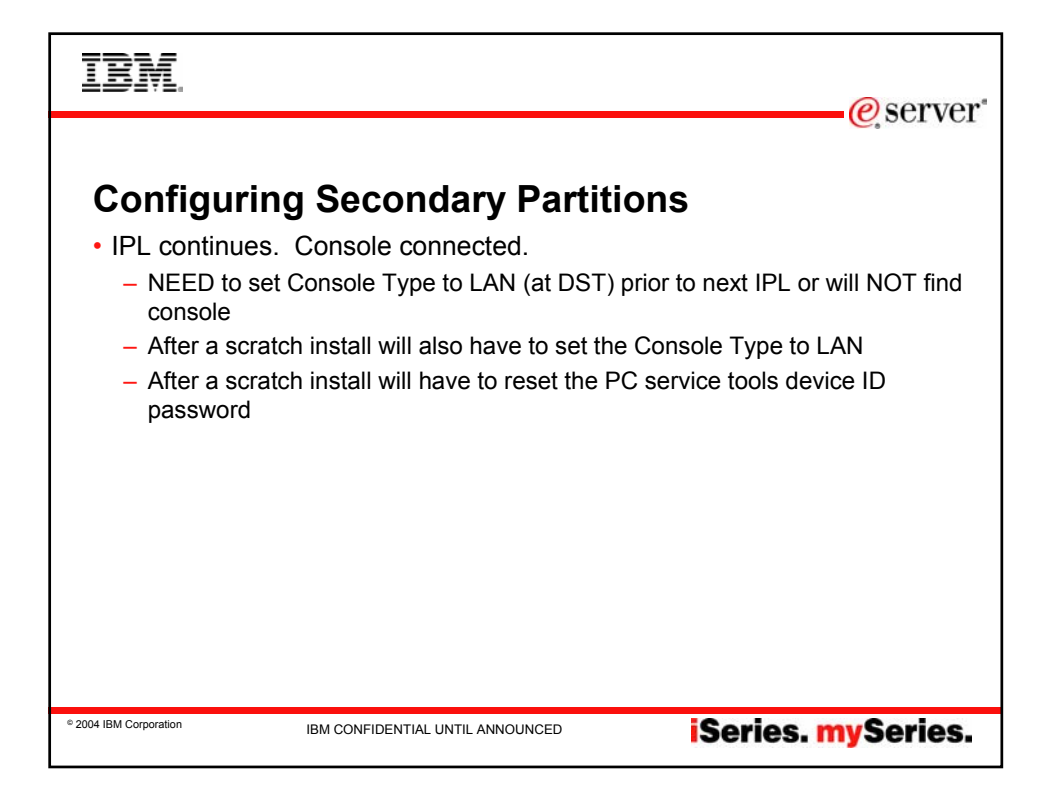

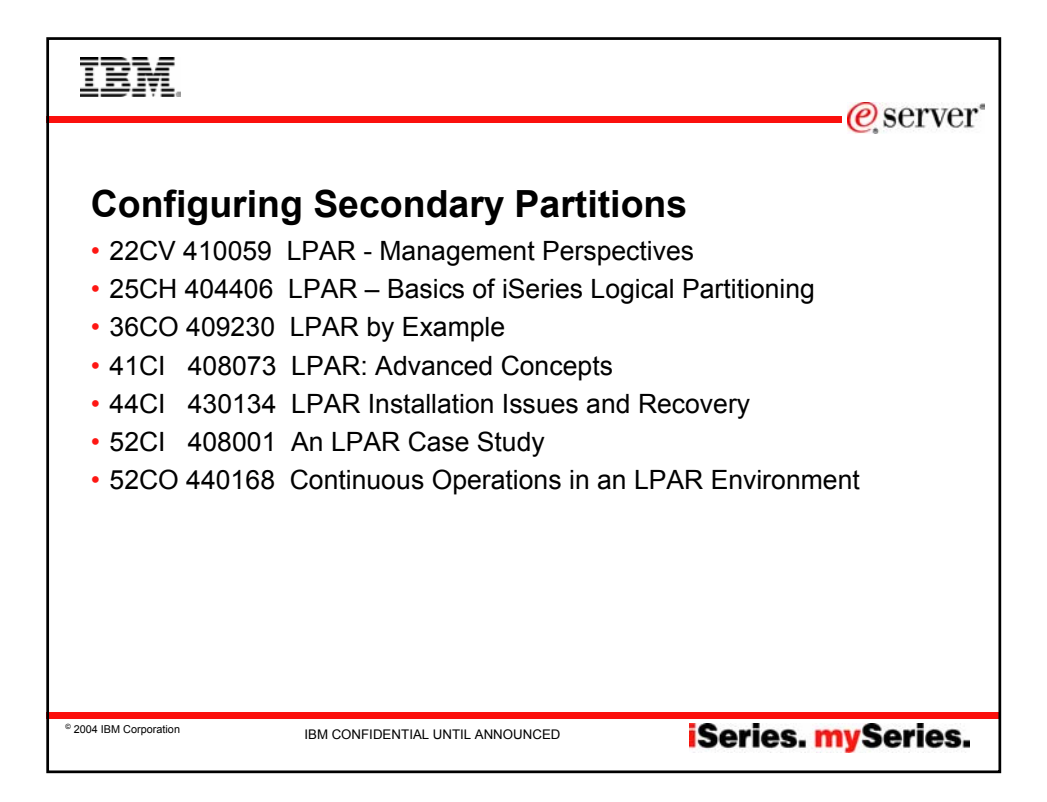

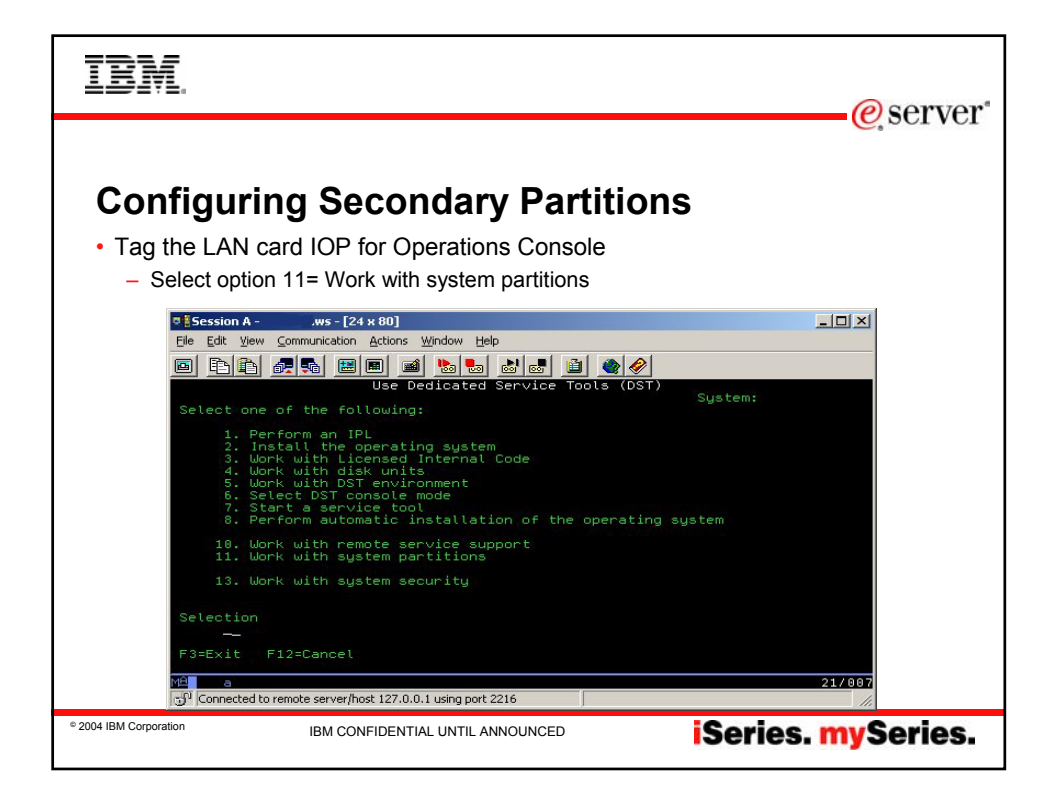

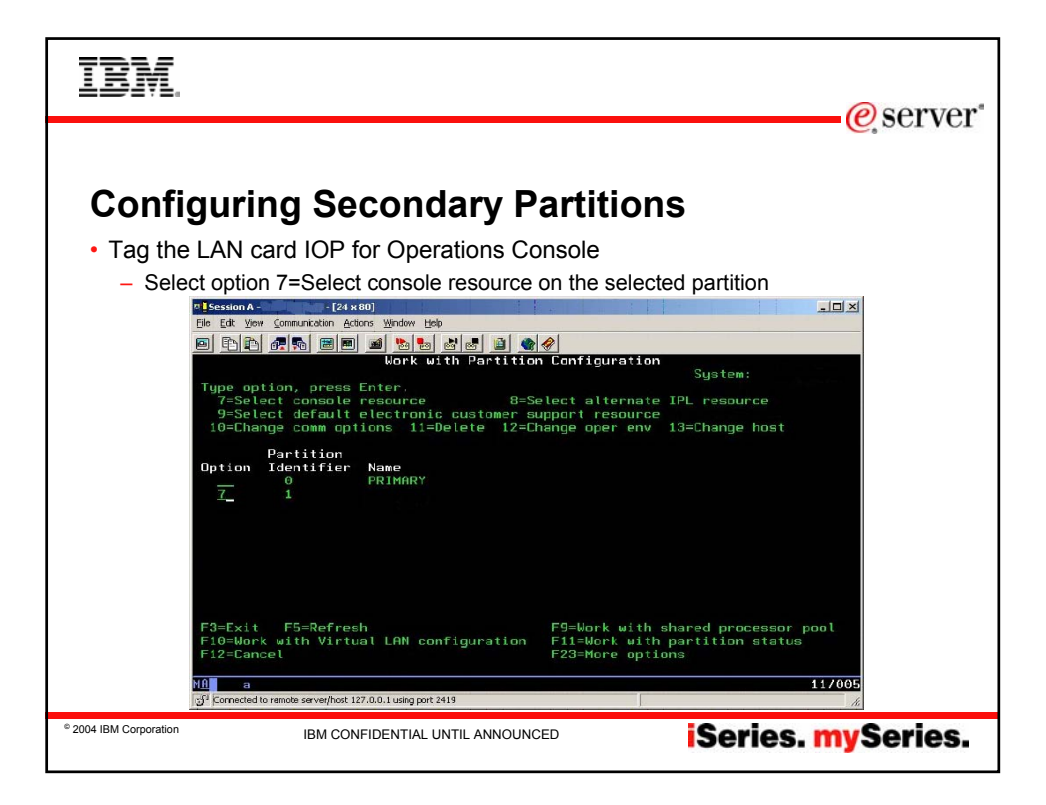

| IBM.                             |                                                                                                    |                                                                                                    |                                                                                                    |                                                                                                    | e server |
|----------------------------------|----------------------------------------------------------------------------------------------------|----------------------------------------------------------------------------------------------------|----------------------------------------------------------------------------------------------------|----------------------------------------------------------------------------------------------------|----------|
| Config<br>• Tag the L<br>– Press | Uring Secondary<br>AN card IOP for Operation<br>F9=Change capability filter                                                                                                    | <b>y Parti</b> t<br>is Console                                                                                                    | tions                                                                                                    | ×0.*                                                                                                    |          |
|                                  | a Fir and model of detail to display<br>Select<br>Level of detail to display<br>Furrent filter setting<br>Type option, press Enter.<br>I-Select console IOP 2=Select a                                                                                                    |                                                                                                    | rce<br>SALL, *BUS, *I<br>al                                                                                                    | iystem:<br>OP, *IOA, *DEV                                                                                              |          |
| 17<br>王<br>王                     | I/O Resource<br>Dpt Description<br>Sustem Bus 4<br>Combined Function IDP *< %<br>Communications Port<br>Communications Port<br>Communications Port<br>Communications Port<br>Communications Chann<br>Workstation IDA<br>Communications Chann<br>Workstation IDA<br>Communications Port<br>Figeneity Statement<br>Figeneity Statement<br>A a<br>Commented to remote server/hox 127.0.0.1using port 2419 | Type-Model<br>= 282C-001<br>2721-001<br>2721-001<br>2721-001<br>2724-001<br>6055-001<br>2724-001<br>6655-002<br>tes alternale<br>hange capabili | Serial<br>Number<br>00-0000600<br>10-60015<br>53-7172751<br>53-7172751<br>10-8050166<br>00-8050166<br>00-8050166<br>00-8050166<br>00-8050166<br>00-8050166<br>10-8050166<br>00-8050166<br>00-8050166 | Part<br>Number<br>0000021H8100<br>0000021H8100<br>0000021H8100<br>000004H7571<br>0000004H7571<br>0000004000000<br>More |          |
| © 2004 IBM Corporation           | IBM CONFIDENTIAL UNTIL AN                                                                                                    | INOUNCED                                                                                                    | i                                                                                                    | Series. <mark>my</mark>                                                                                                | Series.  |

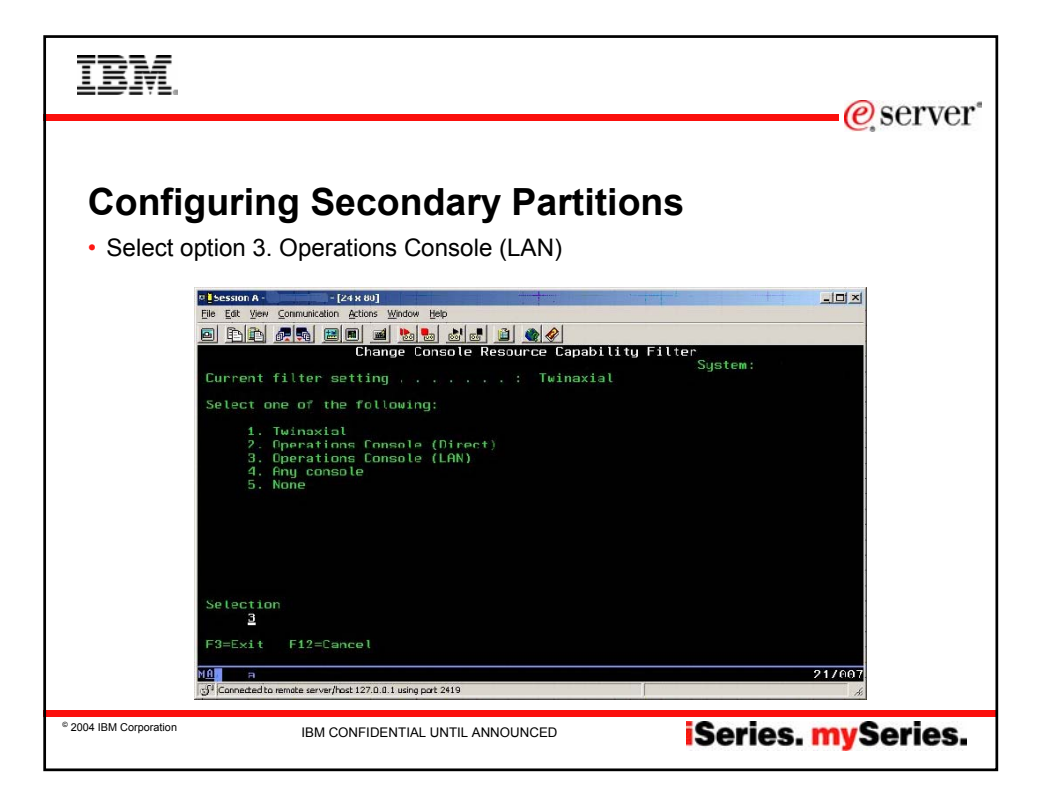

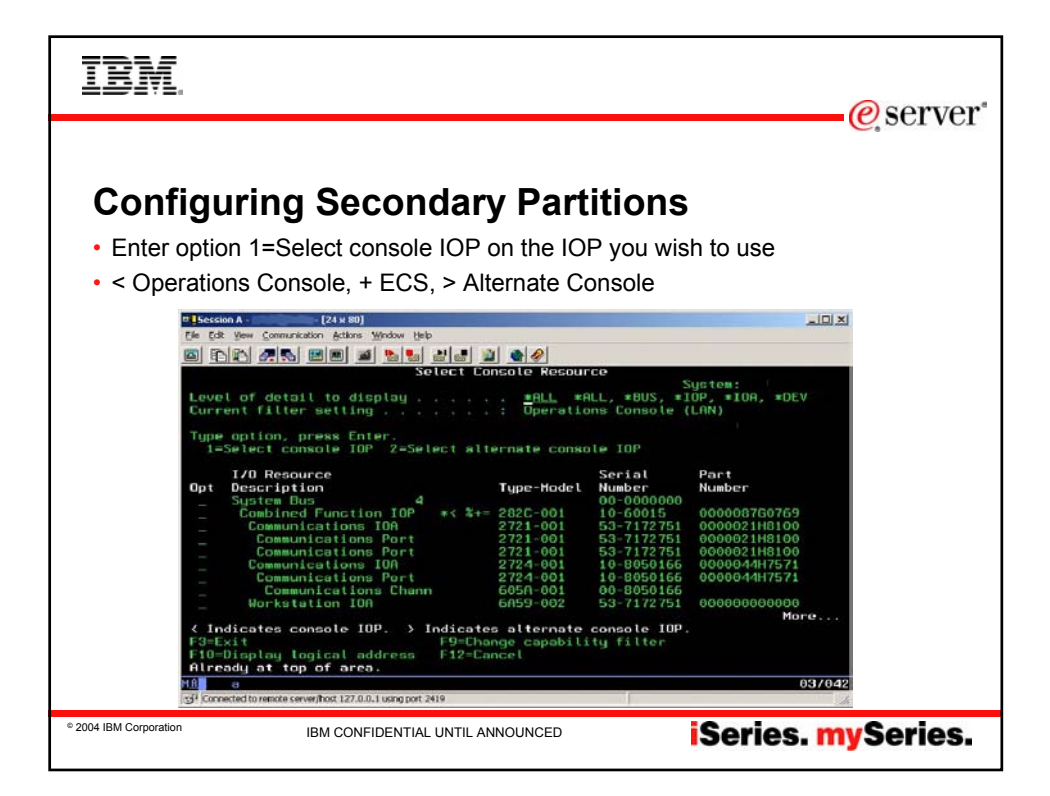

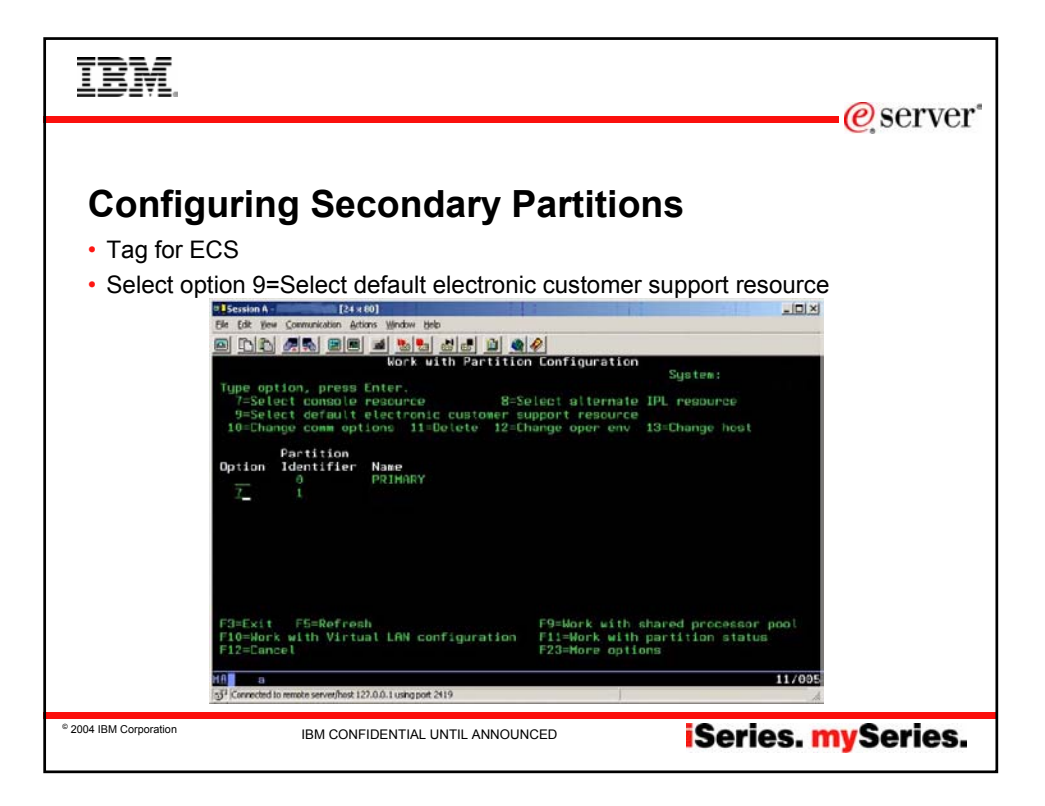

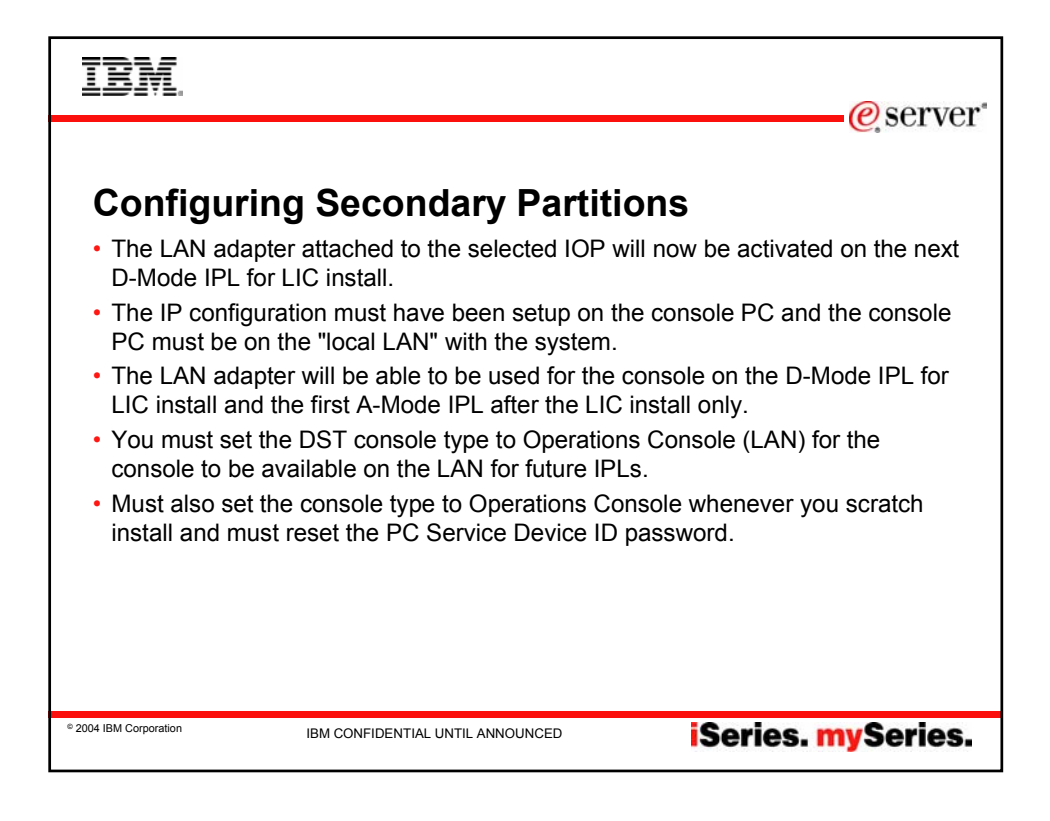

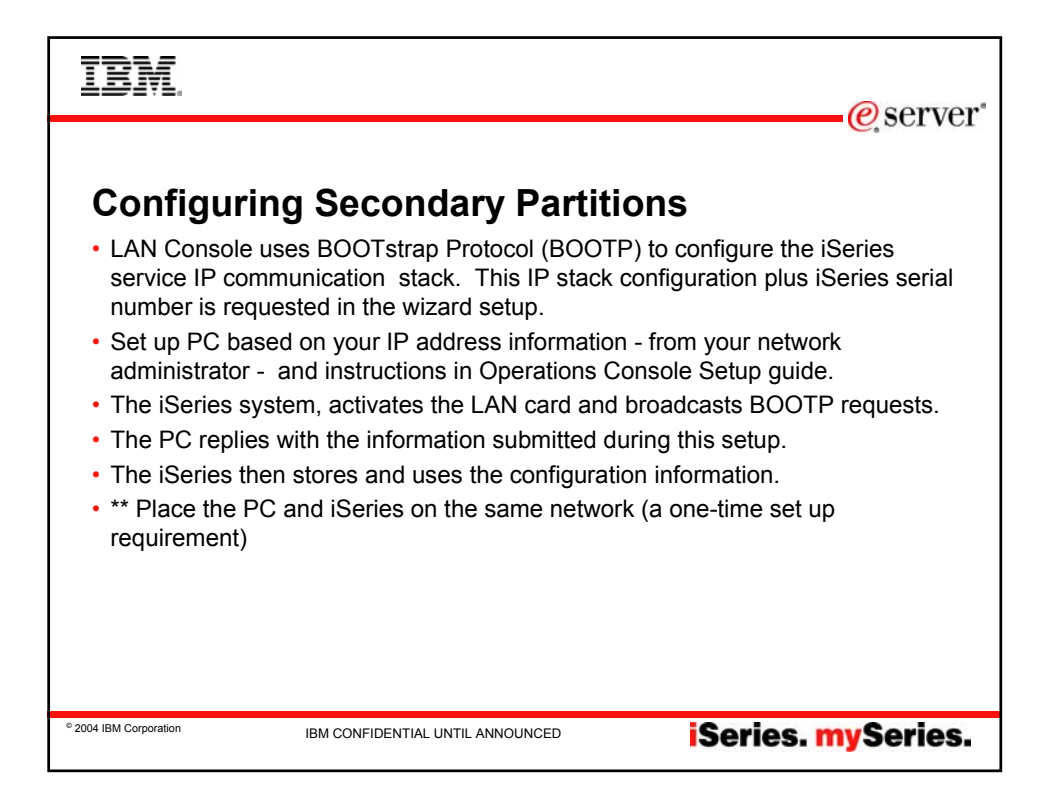

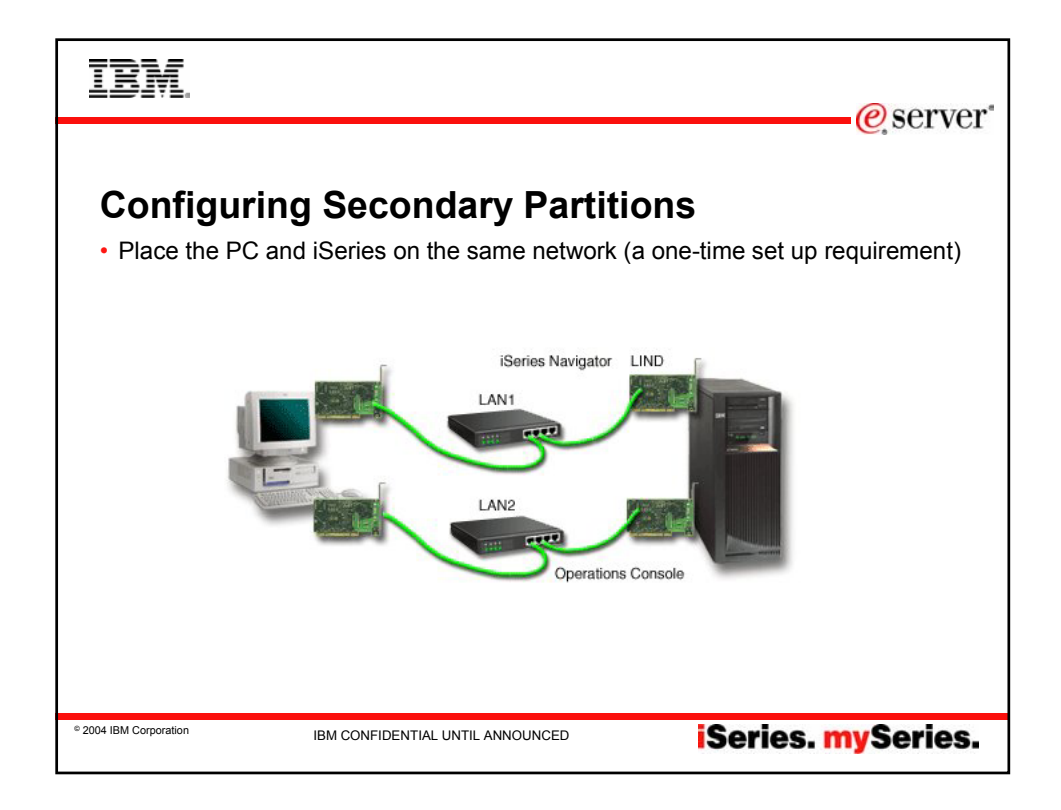

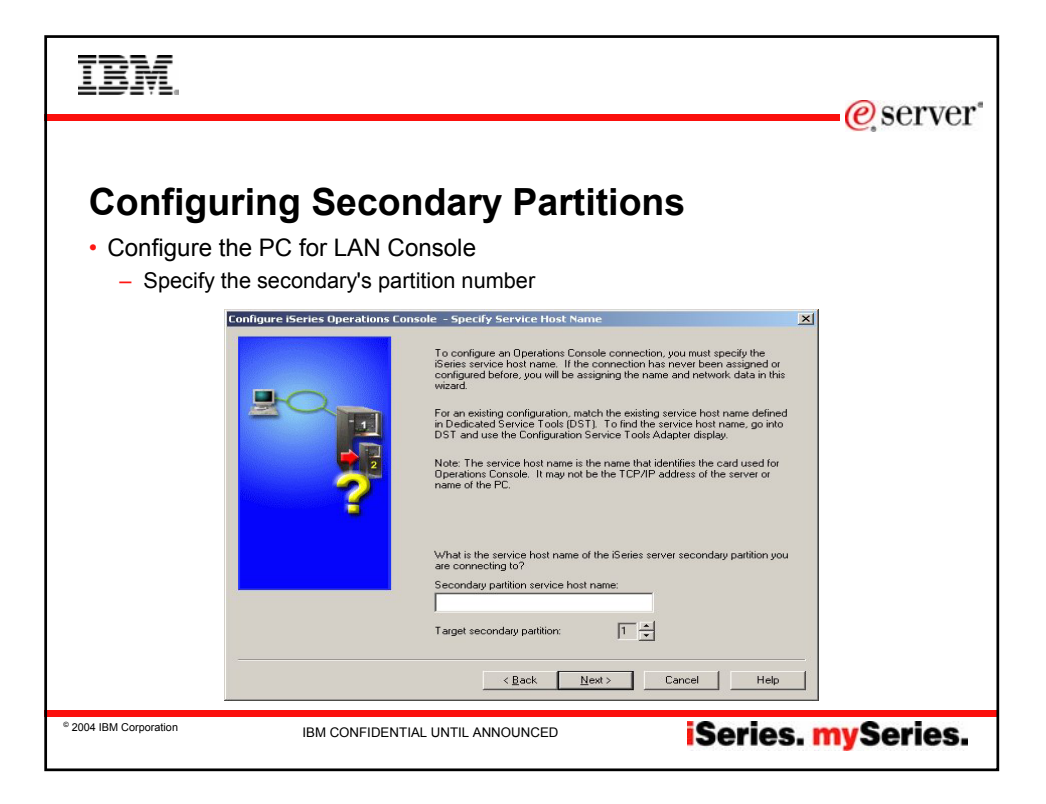

| IBM                                                                                                    |                                                                                                    | © server                                                                                             |
|----------------------------------------------------------------------------------------------------|----------------------------------------------------------------------------------------------------|----------------------------------------------------------------------------------------------------|
| Configure the PC for LAN Co<br>- Enter the serial number of th<br>Configure Series Operations of<br>The series of the series of the se | Addary Partition<br>nsole<br>e iSeries machine an<br>nsole - Specify Interface Information<br>which you are making a service connect<br>which you are making a service connect<br>service TCP/IP Address:<br>Service subnet mask:<br>Service galeway address 1:<br>Service galeway address 2:<br>iSeries serial number:<br>(Service galeway address 2:<br>iSeries serial number: | SECURDARY<br>SECURDARY<br>1.1.1<br>255 255 255 0<br>1.1.1.1<br>primary's serial numbed<br>Lancel Heb |
| * 2004 IBM Corporation IBM CONFIDENTIA                                                                                                    | L UNTIL ANNOUNCED                                                                                                    | iSeries. mySeries.                                                                                   |

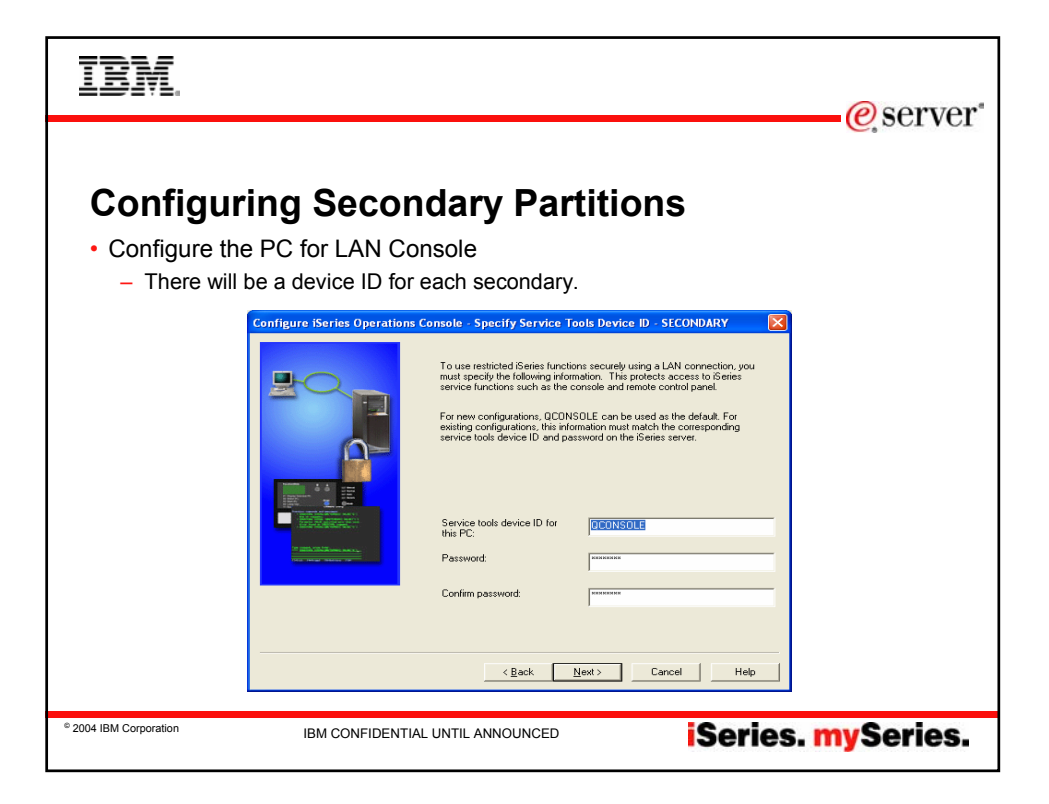

| IBM.                                                                                      | @ server*                                                                                                    |
|-------------------------------------------------------------------------------------------|----------------------------------------------------------------------------------------------------|
| <section-header><section-header><list-item></list-item></section-header></section-header> | Cerver*  Partitions  esame as other configurations.  Access Password - SECONDARY  Arel yous appedied the Operations Console service tools assold on the PC: Now you need to specify a password assole service tools device ID.  Areassword overy time you stat Operations Console ard etertion to the server.  atom Console Service Tools Device ID  atom Console Service Tools Device ID  atom Console Service Tools Device ID  atom Console Service Tools Device ID  atom Console Service Tools Device ID  atom Console Service Tools Device ID  atom Console Service Tools Device ID  atom Laboration  atom Console Service Tools Device ID  atom Console Service Tools Device ID  atom Console Service ID  atom Console Service ID  atom Console Service |
| © 2004 IBM Corporation IBM CONFIDENTIAL UNTIL ANNO                                        | INCED iSeries. mySeries.                                                                                                    |

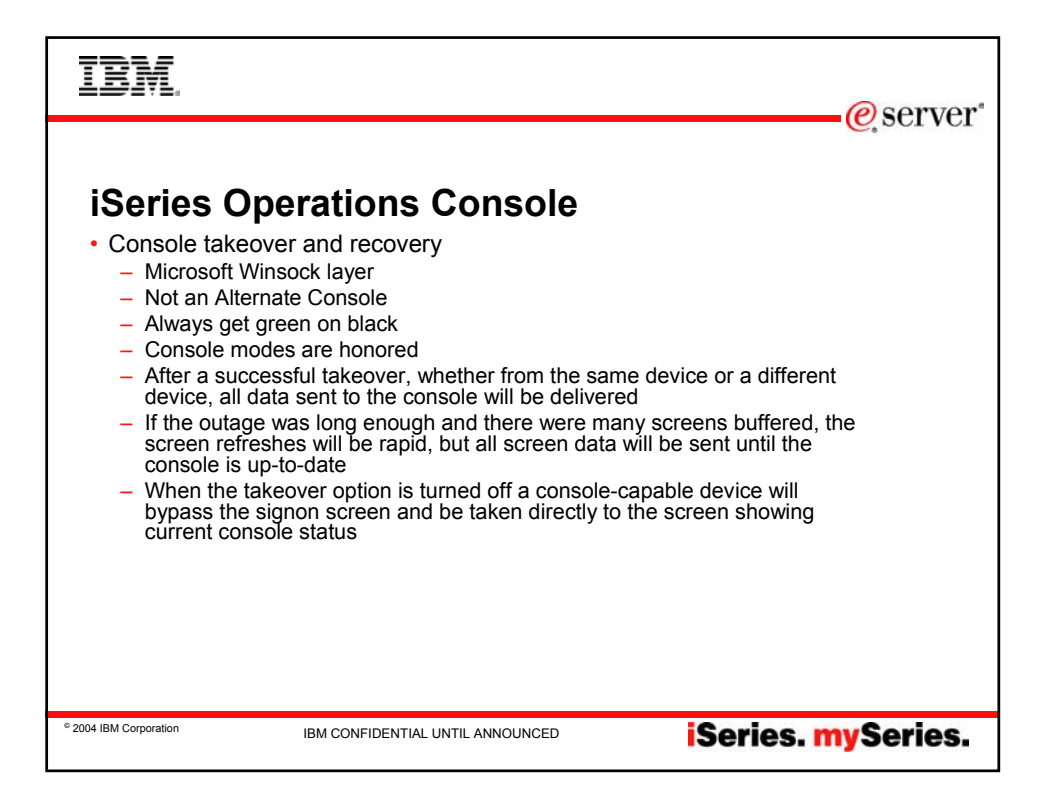

| IBM.<br>@server'                                                                                                    |
|----------------------------------------------------------------------------------------------------|
| <ul> <li>Description</li> <li>Description</li> <li></li></ul> |
| • 2004 IBM Corporation IBM CONFIDENTIAL UNTIL ANNOUNCED <b>Series. mySeries.</b>                                                                                                    |

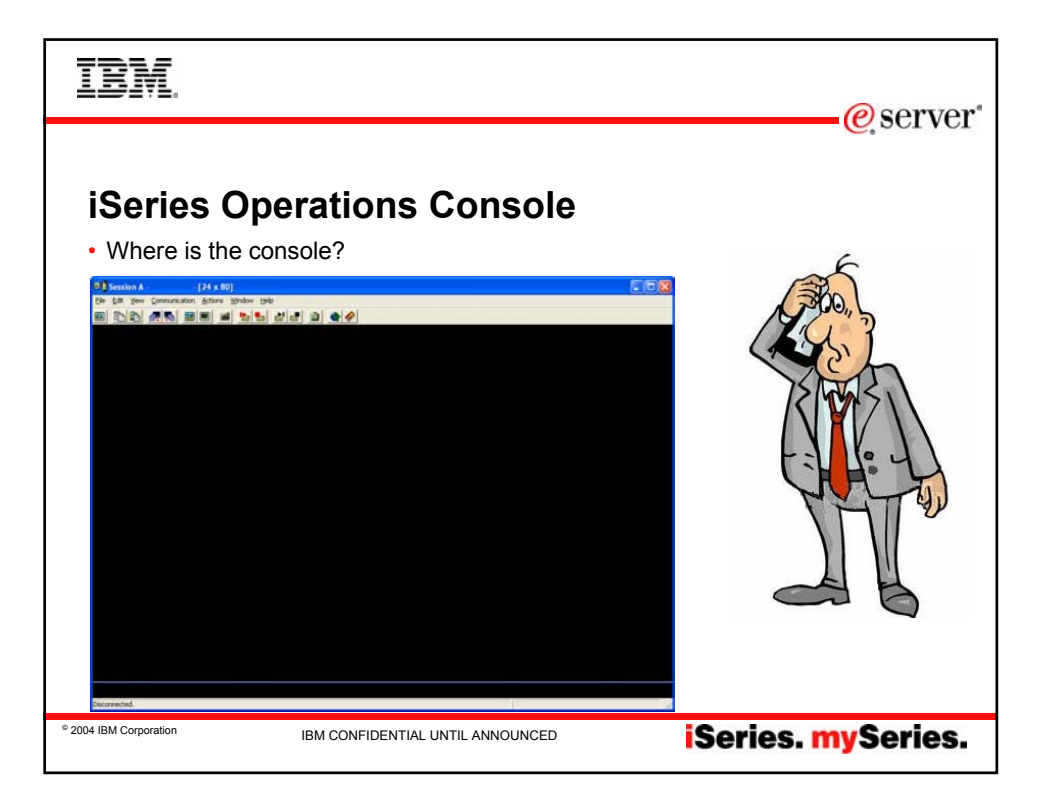

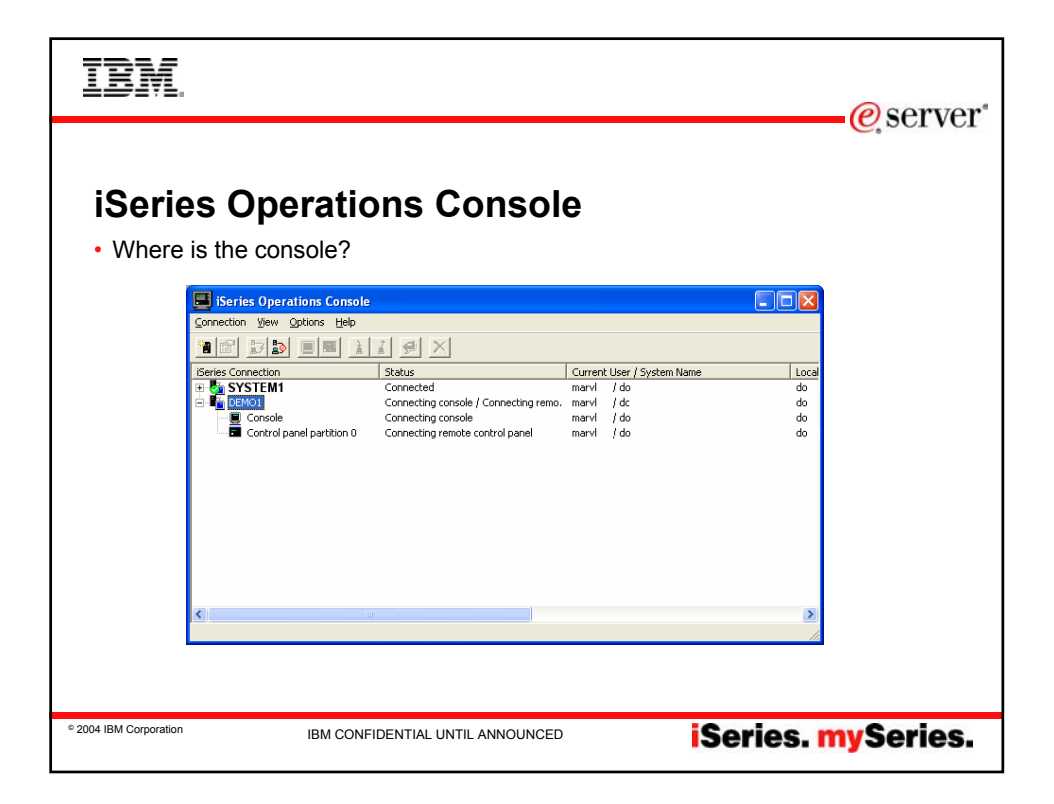

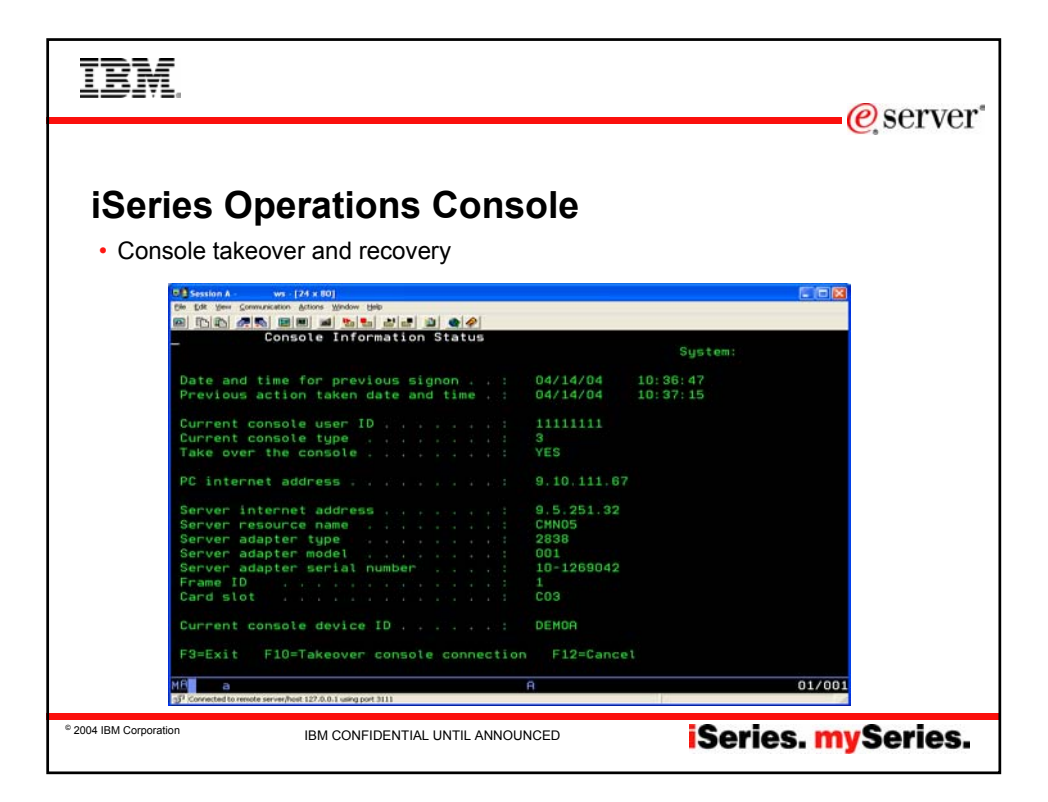

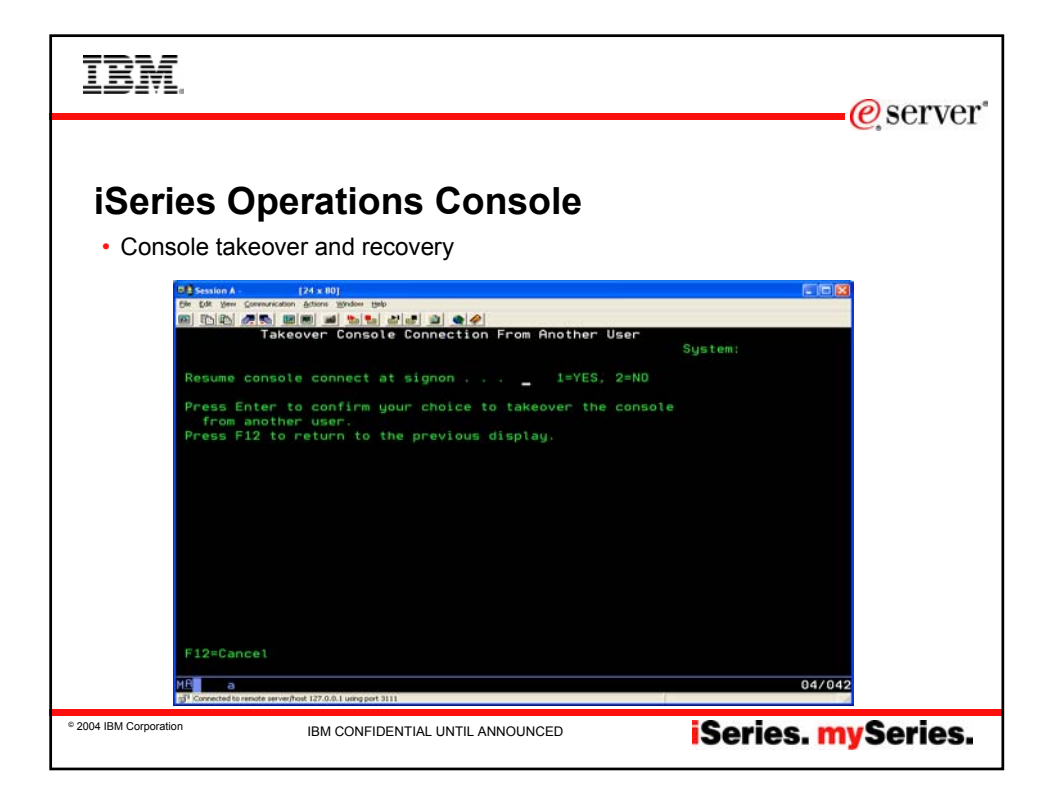

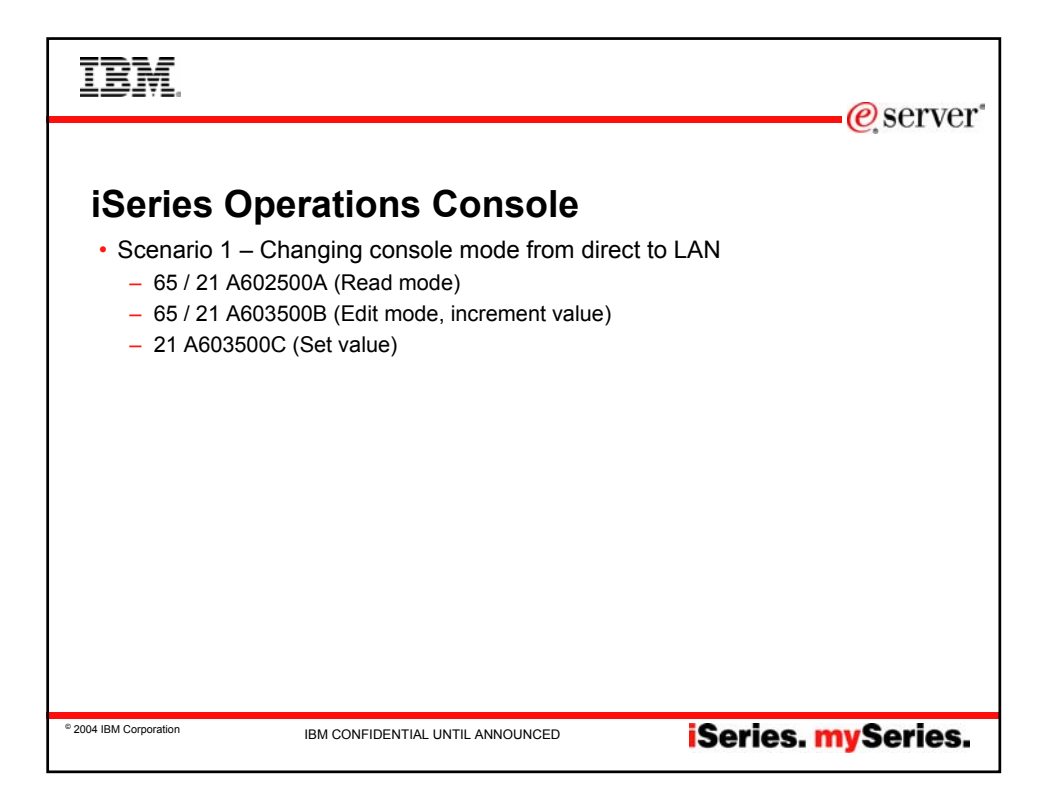

| IBM.<br>@server*                                                                                                    |
|----------------------------------------------------------------------------------------------------|
| <ul> <li>Content of the server of the server of the server of the server of the server of the server of the server of the server of the server of the server of the server of the server server of the server of the</li></ul> |
| • 2004 IBM Corporation IBM CONFIDENTIAL UNTIL ANNOUNCED <b>iSeries. mySeries.</b>                                                                                                    |

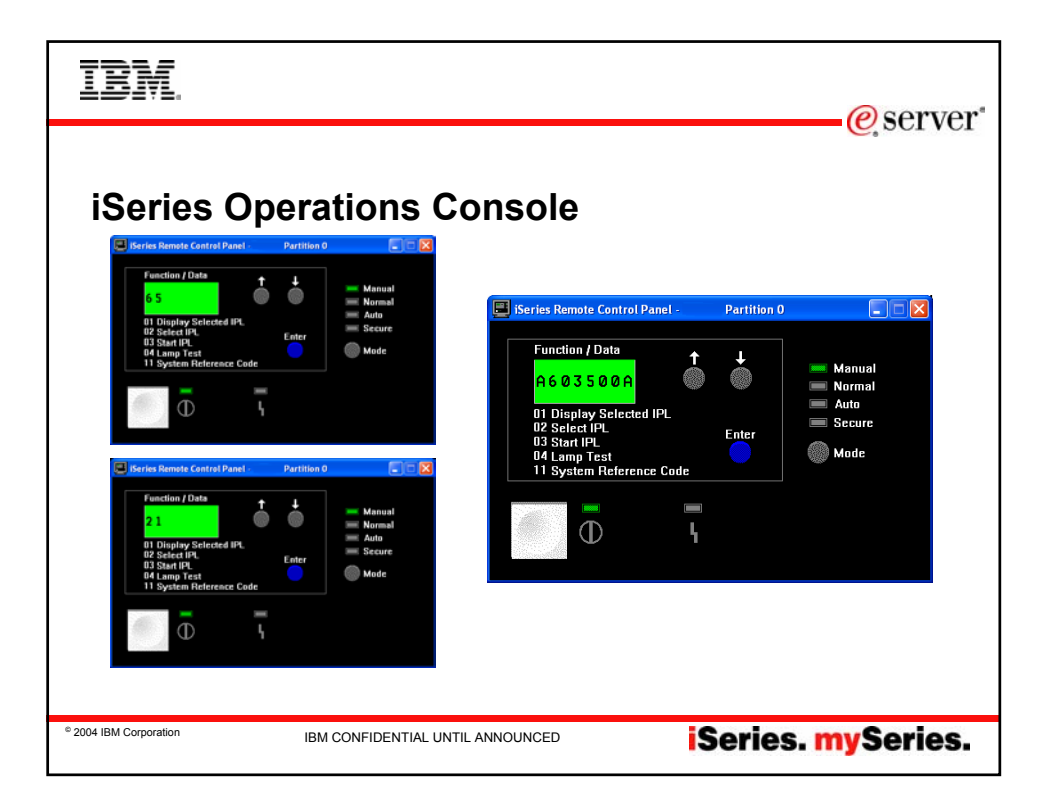

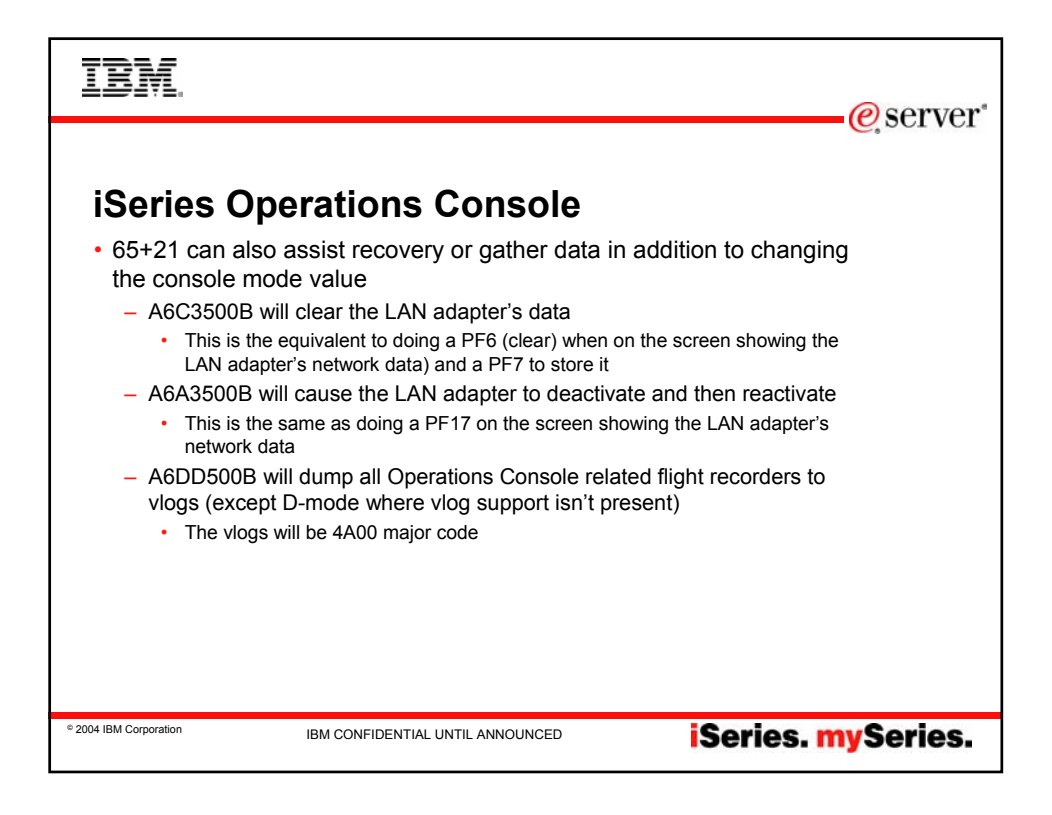

| IBM.                                                                                                    | @server* |
|----------------------------------------------------------------------------------------------------|----------|
|                                                                                                    |          |
| iSeries Operations Console                                                                                                    |          |
| <ul> <li>Console takeover and recovery</li> </ul>                                                                                                    |          |
| <ul> <li>Recovery of console takes about 75 seconds</li> </ul>                                                                                                    |          |
| <ul> <li>PC auto resynchronizes the device ID</li> </ul>                                                                                                    |          |
| <ul> <li>In V5R3 you will get a specific error message indicating the need to reset the<br/>device ID password. Only then should you perform a reset.</li> </ul>                                                                                                    | 9        |
| <ul> <li>7-65s will reset the host device ID</li> </ul>                                                                                                    |          |
| Series OnConnels Course                                                                                                    |          |
| Wednesday, April 14, 2004 3:21:02 PM<br>I<br>The PC service tools device password and the iSeries service tools device password do not match.<br>Either the service tools device ID DEMOA is already in use or the passwords must be RESET on this PC and the iSerie | 25.      |
|                                                                                                    |          |
|                                                                                                    |          |
|                                                                                                    |          |
| * 2004 IBM Corporation IBM CONFIDENTIAL UNTIL ANNOUNCED ISeries. n                                                                                                    | ySeries. |

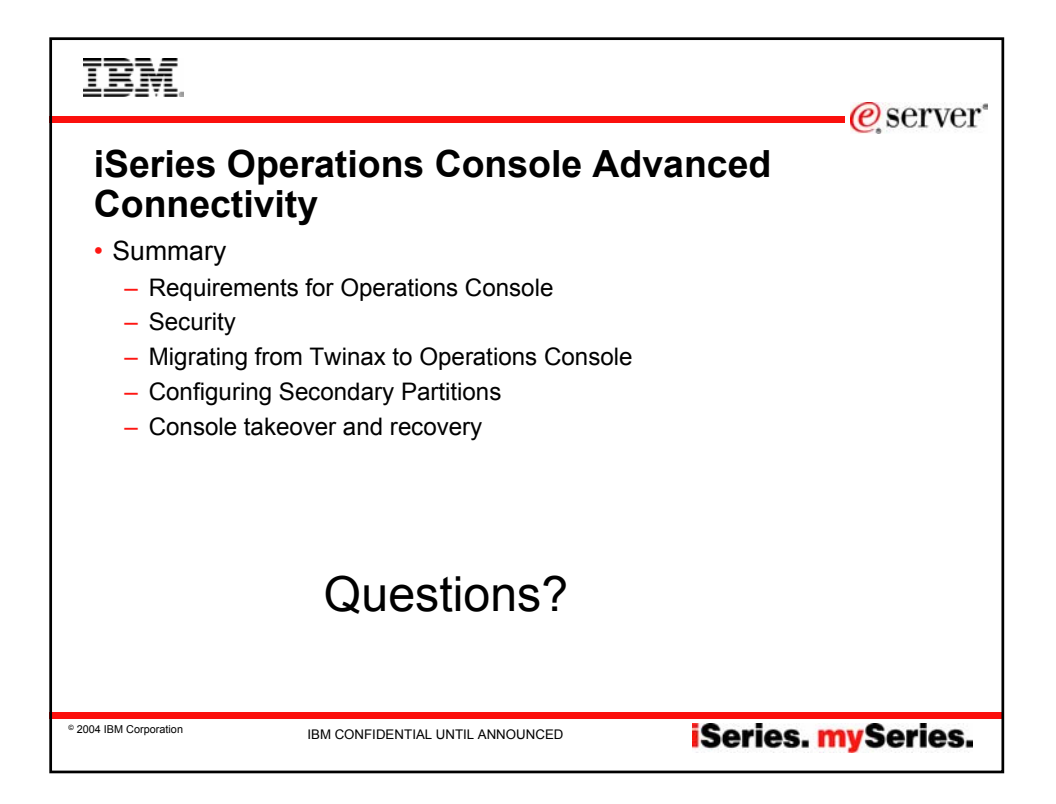

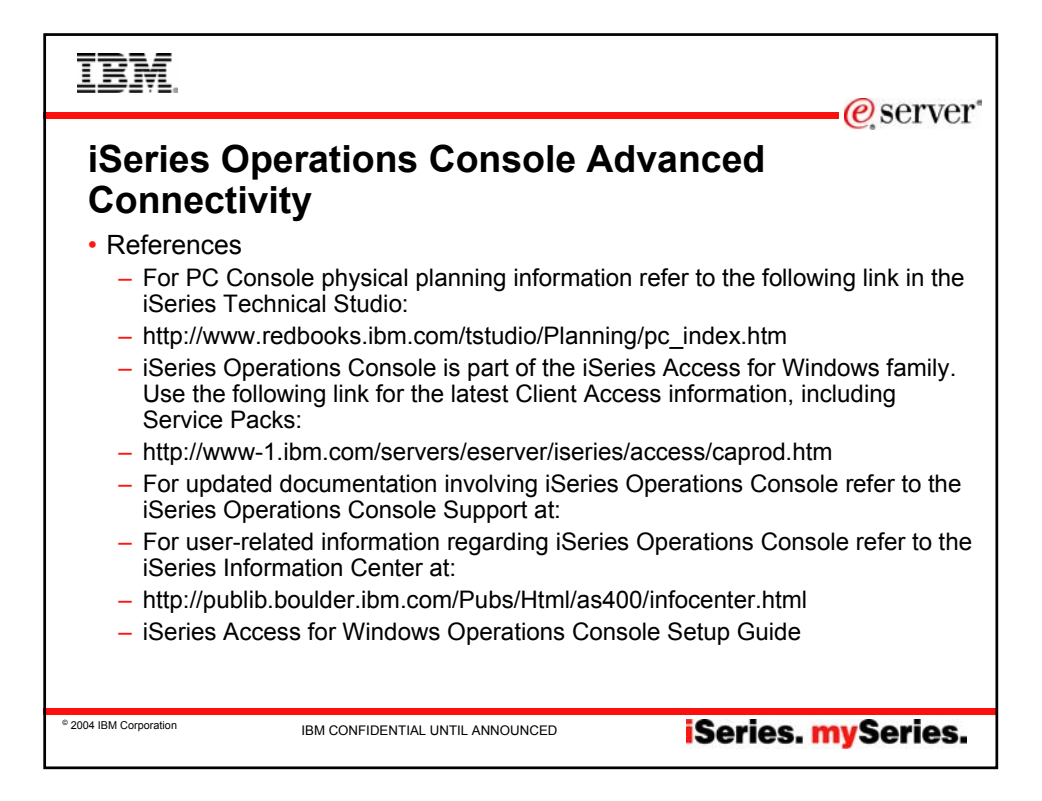

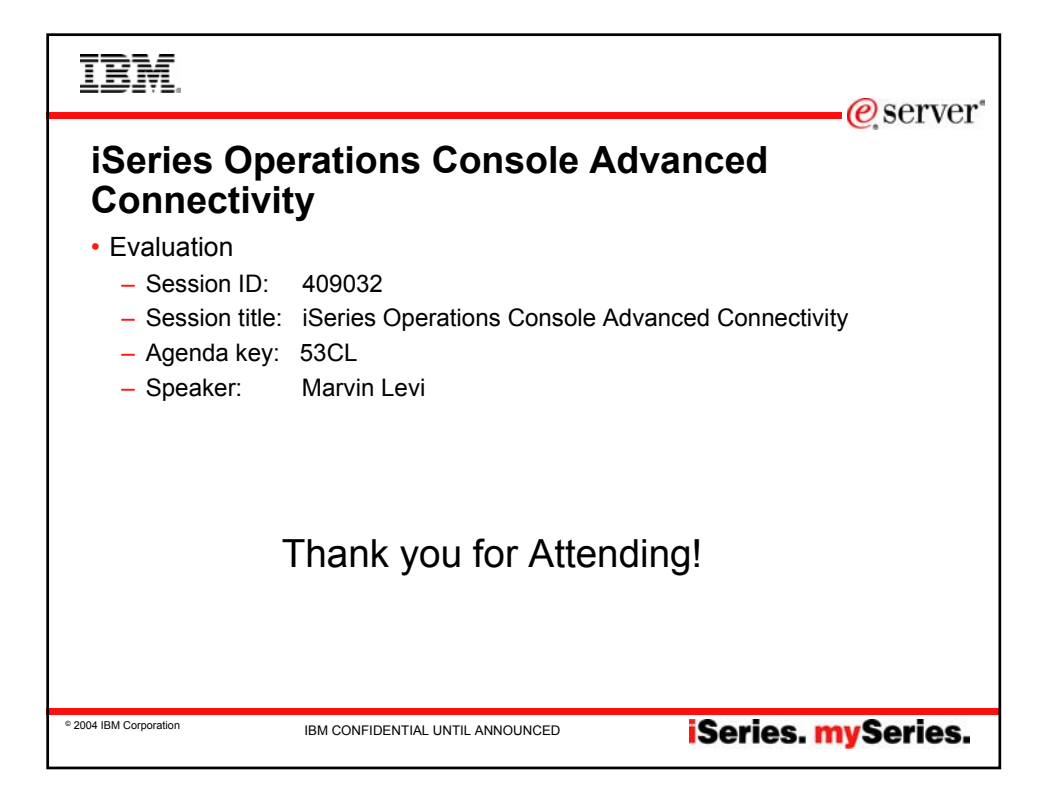

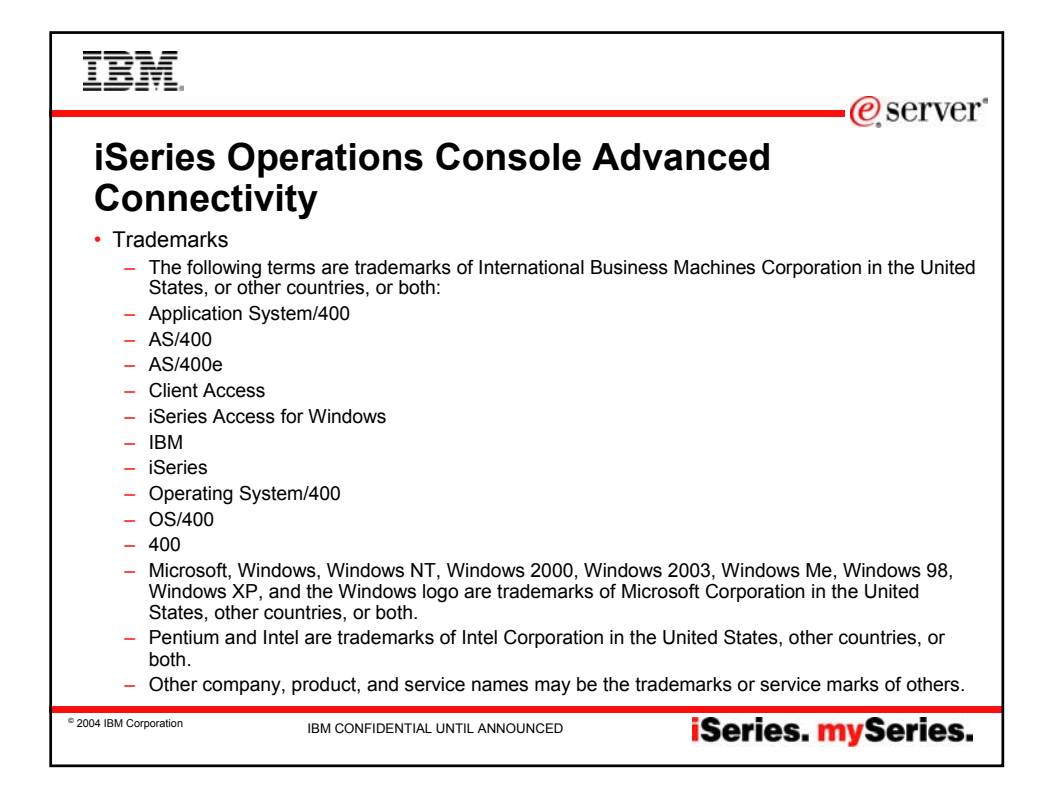

| IBM.                                                                                                    |                                                                                                    |                                                                                                    |                                                                                                    | erver*                                              |  |
|----------------------------------------------------------------------------------------------------|----------------------------------------------------------------------------------------------------|----------------------------------------------------------------------------------------------------|----------------------------------------------------------------------------------------------------|-----------------------------------------------------|--|
|                                                                                                    |                                                                                                    |                                                                                                    |                                                                                                    |                                                     |  |
| Trademarks a                                                                                                    | and Disclair                                                                                                    | ners                                                                                                    |                                                                                                    |                                                     |  |
| © IBM Corporation 1994-2003. All rights res<br>References in this document to IBM products                                                                                                    | served.<br>s or services do not imply that IBM intends                                                                                                    | o make them available in every country                                                                                                    | у.                                                                                                    |                                                     |  |
| The following terms are trademarks or regist<br>Instruction: Refer to the following<br>so they coincide with your present                                                                                                    | ered trademarks of International Business I<br>URL: http://w3.ibm.com/legal/ipl/wtts. E<br>ation.                                                                                                    | Nachines Corporation in the United Sta<br>dit the list below, IBM subsidiary sta                                                                                                    | tes, other countries, or both:<br>stement, and special attribution companie                                 | es which follow                                     |  |
| AS/400                                                                                                    | IBM                                                                                                    |                                                                                                    |                                                                                                    |                                                     |  |
| AS/400e                                                                                                    | IBM (logo)                                                                                                    |                                                                                                    |                                                                                                    |                                                     |  |
| eServer                                                                                                    | iSeries                                                                                                    |                                                                                                    |                                                                                                    |                                                     |  |
| s @server                                                                                                    | OS/400                                                                                                    |                                                                                                    |                                                                                                    |                                                     |  |
| Instruction: For a complete list of L<br>your presentation.<br>MMX, Pentium, and ProShare are trademark<br>Microsoft and Windows Nin Zare registered trademarks are trade<br>Java and al Java-based trademarks are trademark<br>SEF and the SET Log are trademarks one<br>Causi is a trademark of Corollary. Inc. in the<br>UNX is a registread trademark of Ta Open<br>UNX is a registread trademark of The Open<br>UNX is a registread trademark of The Open<br>UNX is a registread trademark of The Open<br>UNX is one of the Open UNX is the Open UNX is a strademark of the Open<br>UNX is a trademark of Corollary. Inc. in the<br>UNX is a registread trademark of The Open<br>UNX is a trademark of Corollary. The Open UNX is the Open<br>UNX is a trademark of Corollary. The Open UNX is the Open UNX is the Ope | Lotus/IBM trademarks, see www.lotus.cc<br>is or registered trademarks of Intel Corpora<br>demarks of Microsoft Corporation in the Ur<br>lemarks of Sun Microsystems, Inc. in the U<br>d by SET Secure Electronic Transaction L<br>United States, other countries, or both.<br>Group in the United States and other coun<br>wy be trademarks or service marks of other<br>anty of any kind. | m/lotus/information.nst/firstpages/c/<br>tion in the United States, other countrie<br>ited States, other countries, or both.<br>ited States, other countries, or both.<br>.C.<br>.ries.<br>s. | opyright and edit the above statements to                                                                   | o coincide with                                     |  |
| All customer examples described are presen<br>performance characteristics may vary by cus                                                                                                    | ted as illustrations of how those customers stomer.                                                                                                    | have used IBM products and the result                                                                                                    | Its they may have achieved. Actual environm                                                                 | mental costs and                                    |  |
| Information in this presentation concerning non-IBM products was obtained from a supplier of hese products, published announcement naturation, or there publicly available sources and does not constitute an endorsement of such products by IBM. Sources for non-IBM list prices and performance numbers are laten from publicly available information, including vanious information, including vanious infor                                                 |                                                                                                    |                                                                                                    |                                                                                                    |                                                     |  |
| All statements regarding IBM future direction<br>authorized reseller for the full text of the spec                                                                                                    | and intent are subject to change or withdra<br>cific Statement of Direction.                                                                                                    | awal without notice, and represent goal                                                                                                    | is and objectives only. Contact your local IB                                                               | M office or IBM                                     |  |
| Some information in this presentation addres<br>function or delivery schedules with respect to<br>current investment and development activitie                                                                                                    | sses anticipated future capabilities. Such ir<br>o any future products. Such commitments a<br>es as a good faith effort to help with our cus                                                                                                    | formation is not intended as a definitive<br>are only made in IBM product announce<br>tomers' future planning.                                                                                | e statement of a commitment to specific leve<br>ements. The information is presented here t                 | els of performance,<br>to communicate IBM's         |  |
| Performance is based on measurements and<br>vary depending upon considerations such as<br>assurance can be given that an individual us                                                                                                    | d projections using standard IBM benchmar<br>s the amount of multiprogramming in the us<br>er will achieve throughput or performance i                                                                                                    | ks in a controlled environment. The ac<br>er's job stream, the I/O configuration, th<br>mprovements equivalent to the ratios s                                                                | tual throughput or performance that any use<br>he storage configuration, and the workload p<br>stated here. | er will experience will<br>processed. Therefore, no |  |
| Photographs shown are of engineering proto                                                                                                    | otypes. Changes may be incorporated in pr                                                                                                    | oduction models.                                                                                                    |                                                                                                    |                                                     |  |
| © 2004 IBM Corporation                                                                                                    | IBM CONFIDENTIAL UNTIL                                                                                                    | ANNOUNCED                                                                                                    | iSeries. n                                                                                                  | nySeries.                                           |  |